# OBD2 & OBD1 Diagnostic Tool

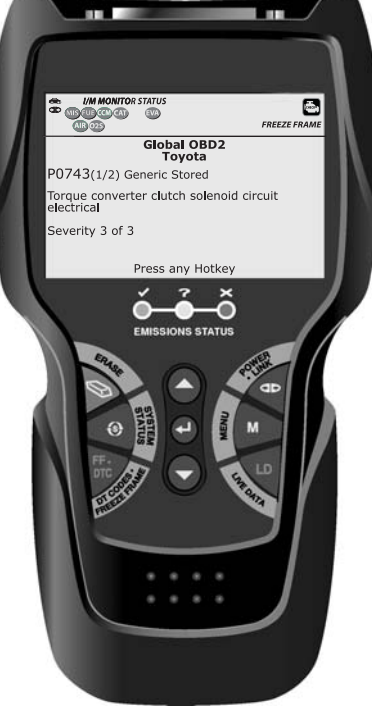

# OWNER'S MANUAL

0 0

0 0

| SAFETY PRECAUTIONS<br>SAFETY FIRST!                                                                                                    | 1                                                        |
|----------------------------------------------------------------------------------------------------|----------------------------------------------------------|
| SCAN TOOL CONTROLS<br>CONTROLS AND INDICATORS<br>DISPLAY FUNCTIONS<br>BATTERY REPLACEMENT                                                                                                    | 2<br>4<br>6                                              |
| USING THE SCAN TOOL<br>CODE RETRIEVAL PROCEDURE<br>THE SYSTEM MENU<br>VIEWING OEM ENHANCED DTCs (except Ford/Mazda)<br>VIEWING OEM ENHANCED DTCs (Ford/Mazda only)<br>VIEWING ABS DTCs<br>ERASING DIAGNOSTIC TROUBLE CODES (DTCs) | 7<br>12<br>12<br>14<br>15<br>17                          |
| CHRYSLER/JEEP OBD1 SYSTEMS<br>VEHICLES COVERED<br>CODE RETRIEVAL PROCEDURE<br>ERASING DTCs                                                                                                    | 19<br>19<br>21                                           |
| FORD OBD1 SYSTEMS<br>VEHICLES COVERED<br>CODE RETRIEVAL PROCEDURES<br>ADDITIONAL TESTS FOR EEC-IV SYSTEMS<br>ERASING DTCs                                                                                                    | 23<br>26<br>33<br>38                                     |
| GM OBD1 SYSTEMS<br>VEHICLES COVERED<br>CODE RETRIEVAL PROCEDURE<br>ERASING DTCs                                                                                                    | 40<br>41<br>43                                           |
| HONDA OBD1 SYSTEMS<br>VEHICLES COVERED<br>CODE RETRIEVAL PROCEDURE<br>ERASING DTCs                                                                                                    | 44<br>44<br>46                                           |
| TOYOTA/LEXUS OBD1 SYSTEMS<br>VEHICLES COVERED<br>CODE RETRIEVAL PROCEDURE<br>ERASING DTCs                                                                                                    | 47<br>49<br>51                                           |
| LIVE DATA MODE<br>VIEWING LIVE DATA<br>CUSTOMIZING LIVE DATA (PIDs)<br>RECORDING (CAPTURING) LIVE DATA<br>LIVE DATA PLAYBACK                                                                                                    | 52<br>53<br>55<br>58                                     |
| ADDITIONAL TESTS<br>OBD MODE TEST MENU                                                                                                    | 60<br>63<br>66<br>67<br>69<br>70<br>71<br>72<br>73<br>75 |
| WARRANTY AND SERVICING<br>LIMITED ONE YEAR WARRANTY<br>SERVICE PROCEDURES                                                                                                    | 81<br>81                                                 |

# SAFETY FIRST!

This manual describes common test procedures used by experienced service technicians. Many test procedures require precautions to avoid accidents that can result in personal injury, and/or damage to your vehicle or test equipment. Always read your vehicle's service manual and follow its safety precautions before and during any test or service procedure. **ALWAYS** observe the following general safety precautions:

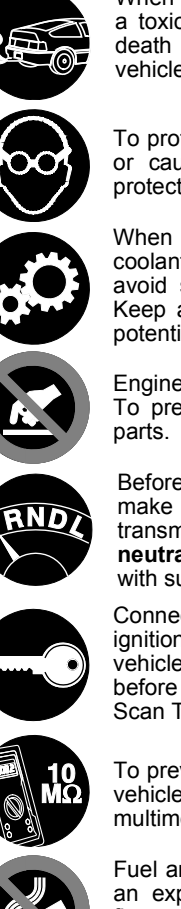

When an engine is running, it produces carbon monoxide, a toxic and poisonous gas. To prevent serious injury or death from carbon monoxide poisoning, operate the vehicle **ONLY** in a **well-ventilated** area.

To protect your eyes from propelled objects as well as hot or caustic liquids, **always** wear **approved** safety eye protection.

When an engine is running, many parts (such as the coolant fan, pulleys, fan belt etc.) turn at high speed. To avoid serious injury, always be aware of moving parts. Keep a safe distance from these parts as well as other potentially moving objects.

Engine parts become very hot when the engine is running. To prevent severe burns, avoid contact with hot engine parts.

Before starting an engine for testing or troubleshooting, make sure the parking brake is engaged. Put the transmission in **park** (for automatic transmission) or **neutral** (for manual transmission). Block the drive wheels with suitable blocks.

Connecting or disconnecting test equipment when the ignition is **ON** can damage test equipment and the vehicle's electronic components. Turn the ignition **OFF** before connecting the Scan Tool to or disconnecting the Scan Tool from the vehicle's Data Link Connector (DLC).

To prevent damage to the on-board computer when taking vehicle electrical measurements, always use a digital multimeter with at least 10 megOhms of impedance.

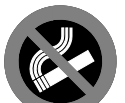

Fuel and battery vapors are highly flammable. To prevent an explosion, keep all sparks, heated items and open flames away from the battery and fuel / fuel vapors. DO NOT SMOKE NEAR THE VEHICLE DURING TESTING.

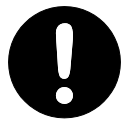

Don't wear loose clothing or jewelry when working on an engine. Loose clothing can become caught in the fan, pulleys, belts, etc. Jewelry is highly conductive, and can cause a severe burn if it makes contact between a power source and ground.

# Scan Tool Controls CONTROLS AND INDICATORS

# CONTROLS AND INDICATORS

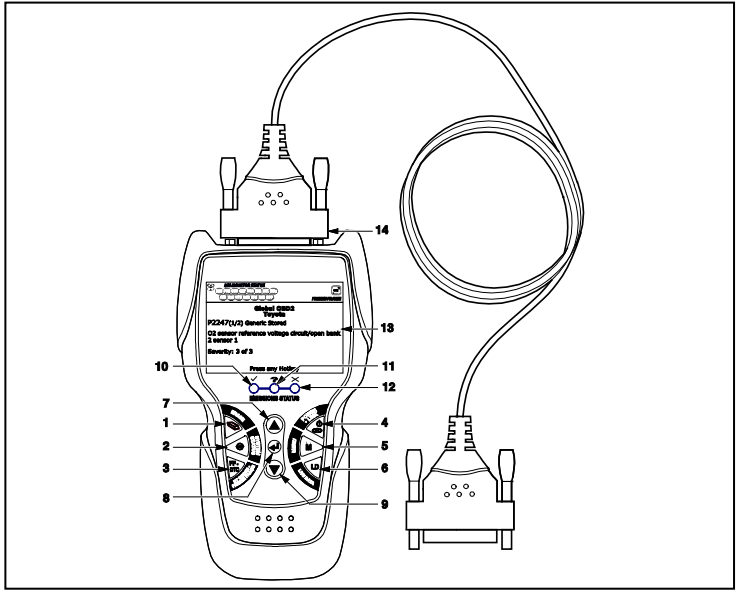

Figure 1. Controls and Indicators

See Figure 1 for the locations of items 1 through 14, below.

 ERASE button - Erases Diagnostic Trouble Codes (DTCs), and "Freeze Frame" data from your vehicle's computer, and resets Monitor status.

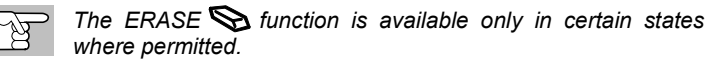

- 2. SYSTEM MENU button When pressed, displays the System Test Menu.
- **3. DTC/FF button** Displays the DTC View screen and/or scrolls the LCD display to view DTCs and Freeze Frame data.
- C DO POWER/LINK button When not connected to a vehicle, turns the Scan Tool "On" and "Off". When connected to a vehicle, links the Scan Tool to the vehicle's PCM.
- 5. M button When pressed, displays the Main Menu.
- 6. LD button When pressed while linked to a vehicle, places the Scan Tool in Live Data mode.
- **UP** button When in MENU mode, scrolls UP through the menu options. When LINKED to a vehicle, scrolls UP through the current display screen to display any additional data.
- 8. **Let ENTER button** When in MENU mode, confirms the selected option or value.

- **9. DOWN button** When in MENU mode, scrolls DOWN through the menu options. When LINKED to a vehicle, scrolls DOWN through the current display screen to display any additional data.
- 10. GREEN LED Indicates that all engine systems are running normally (all Monitors on the vehicle are active and performing their diagnostic testing, and no DTCs are present).
- 11. **?** YELLOW LED Indicates there is a possible problem. A "Pending" DTC is present and/or some of the vehicle's emission monitors have not run their diagnostic testing.
- 12. ➤ RED LED Indicates there is a problem in one or more of the vehicle's systems. The red LED is also used to show that DTC(s) are present. DTCs are shown on the Scan Tool's display. In this case, the Malfunction Indicator ("Check Engine") lamp on the vehicle's instrument panel will light steady on.
- Display Color LCD display shows menu and submenus, test results, Scan Tool functions and Monitor status information. See DISPLAY FUNCTIONS, following, for more details.
- **14. CABLE** Connects the Scan Tool to the vehicle's Data Link Connector (DLC).

#### **OBD1 Adapter Kit**

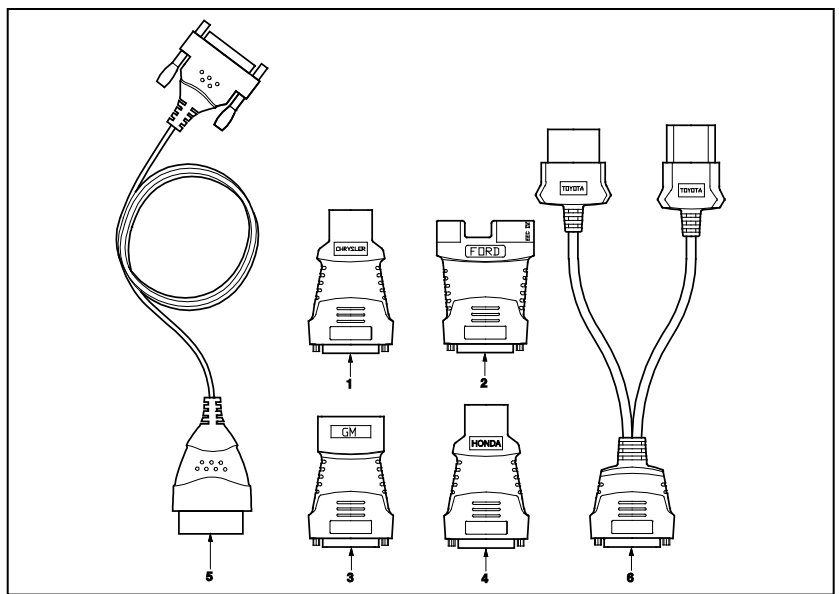

Figure 2. OBD1 Adapter Kit

See Figure 2 for the locations of items 1 through 6, below.

1. CHRYSLER Connector Cable Adaptor - Installs on cable (item 14) when connecting to a Chrysler OBD1 Data Link Connector.

- 2. FORD Connector Cable Adaptor Installs on cable (item 14) when connecting to a Ford OBD1 Data Link Connector.
- **3. GM Connector Cable Adaptor** Installs on cable (item 14) when connecting to a GM OBD1 Data Link Connector.
- **4. HONDA Connector Cable Adaptor** Installs on cable (item 14) when connecting to a Honda OBD1 Data Link Connector.
- **5. OBD II Cable** Connects the scan tool to the vehicle's Data Link Connector (DLC) when retrieving codes from OBD II systems.
- 6. TOYOTA Connector Cable Adaptor Installs on cable (item 14) when connecting to a Toyota OBD1 Data Link Connector.

#### **DISPLAY FUNCTIONS**

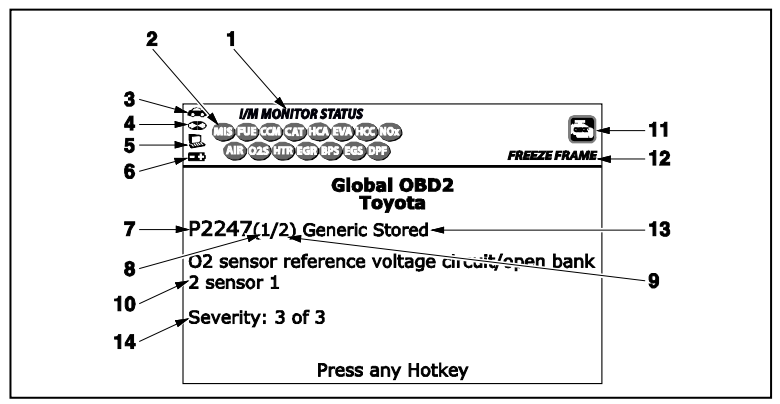

Figure 2. Display Functions

See Figure 2 for the locations of items 1 through 14, below.

- 1. I/M MONITOR STATUS field Identifies the I/M Monitor status area.
- Monitor icons Indicate which Monitors are supported by the vehicle under test, and whether or not the associated Monitor has run its diagnostic testing (Monitor status). A solid green icon indicates the associated Monitor has completed its diagnostic testing. A flashing red icon indicates that the vehicle supports the associated Monitor, but the Monitor has not yet run its diagnostic testing.
- **4.** This icon When visible, indicates the Scan Tool is communicating with the vehicle's computer.
- 5. Computer icon When visible, indicates the Scan Tool is linked to a personal computer.

- 6. ➡ Scan Tool Internal Battery icon When visible, indicates the Scan Tool batteries are "low" and should be replaced. If the batteries are not replaced when the battery symbol ➡ is "on", all 3 LEDs will light to warn that the batteries need replacement. No data will be displayed on screen when all 3 LEDs are lit.
- DTC Display Area Displays the Diagnostic Trouble Code (DTC) number. Each fault is assigned a code number that is specific to that fault. The DTC number is color-coded as follows:
  - RED Indicates the currently displayed DTC is a STORED or PERMANENT DTC.
  - YELLOW Indicates the currently displayed DTC is a PENDING DTC.
  - GREEN In cases where no codes are retrieved, a "No DTCs are presently stored in the vehicle's computer" message is shown in green.
- 8. Code Number Sequence The Scan Tool assigns a sequence number to each DTC that is present in the computer's memory, starting with "1." This number indicates which code is currently displayed. Code number "1" is always the highest priority code, and the one for which "Freeze Frame" data has been stored.

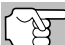

If "1" is a "Pending" code, there may or may not be "Freeze Frame" data stored in memory.

- **9.** Code Enumerator Indicates the total number of codes retrieved from the vehicle's computer.
- **10. Test Data Display Area** Displays DTC definitions, Freeze Frame data and other pertinent test information messages.
- **11. SYSTEM icon** Indicates the system with which the code is associated:

MIL icon 💿 ABS icon

- **12. FREEZE FRAME icon** Indicates that there is Freeze Frame data from "Priority Code" (Code #1) stored in the vehicle's computer memory.
- 13. Code type Indicates the type of code being displayed; Generic Stored, Generic Pending, Generic permanent, etc.
- **14. Severity** Indicates the level of severity for the priority code (code number "1"), as follows:
  - Service should be scheduled and repairs made when convenient. This DTC typically has no immediate threat to essential system components in the short term.
  - Repair immediately if drivability issues are present. Threat to essential system components if not repaired as soon as possible.
  - 3 Stop and repair vehicle immediately to prevent interrelated failures. Harmful and damaging to essential system components.

# BATTERY REPLACEMENT

Replace batteries when the battery symbol  $\blacksquare$  is visible on display and/or the 3 LEDS are all lit and no other data is visible on screen.

- 1. Locate the battery cover on the back of the Scan Tool.
- 2. Slide the battery cover off (use your fingers).
- **3.** Replace batteries with three AA-size batteries (for longer life, use Alkaline-type batteries).
- 4. Reinstall the battery cover on the back of the Scan Tool.

#### Adjustments After Battery Installation

The first time the Scan Tool is turned on, you must select the desired display language (English, French or Spanish) and unit of measurement (Standard or metric) as follows:

- 1. Press the POWER/LINK () button to turn the Scan Tool "ON."
  - The Select Language screen displays.
- 2. Select the desired display language, then press ENTER 4.
  - The Select Unit screen displays.
- Select the desired unit of measurement, then press ENTER
  - The Scan Tool's Firmware Version screen displays.

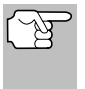

After the initial language and unit of measurement selections are performed, these, as well as other settings, can be changed as desired. Proceed to "ADJUSTMENTS AND SETTINGS" on page 75 for further instructions.

# CODE RETRIEVAL PROCEDURE

Retrieving and using Diagnostic Trouble Codes (DTCs) for troubleshooting vehicle operation is only one part of an overall diagnostic strategy.

**Never** replace a part based only on the DTC definition. Each DTC has a set of testing procedures, instructions and flow charts that must be followed to confirm the location of the problem. Always refer to the vehicle's service manual for detailed testing instructions.

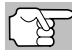

Check your vehicle thoroughly before performing any test.

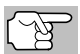

**ALWAYS** observe safety precautions whenever working on a vehicle.

- **1.** Turn the ignition off.
- 2. Locate the vehicle's 16-pin Data Link Connector (DLC).

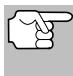

Some DLCs have a plastic cover that must be removed before connecting the Scan Tool cable connector.

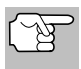

If the Scan Tool is ON, turn it OFF BEFORE connecting the Scan Tool to the DLC.

 Connect the Scan Tool to the vehicle's DLC. The cable connector is keyed and will only fit one way.

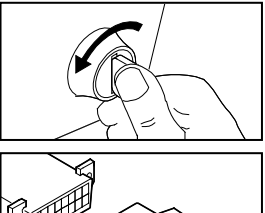

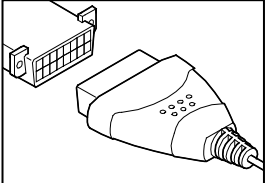

- If you have problems connecting the cable connector to the DLC, rotate the connector 180°.
- If you still have problems, check the DLC on the vehicle and on the Scan Tool.
- 4. Turn the ignition on. DO NOT start the engine.
- 5. When the Scan Tool is properly connected to the vehicle's DLC, the unit automatically turns ON.
  - If the unit does not power on automatically, it may indicate there is no power present at the vehicle's DLC connector. Check the fuse panel and replace any burned-out fuses.
  - If replacing the fuse(s) does not correct the problem, consult your vehicle's repair manual to identify the proper computer (PCM) fuse/circuit, and perform any necessary repairs before proceeding.

 The Scan Tool automatically starts a check of the vehicle's computer to determine which type of communication protocol it is using. When the Scan Tool identifies the computer's communication protocol, a communication link is established.

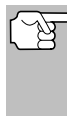

A PROTOCOL is a set of rules and procedures for regulating data transmission between computers, and between testing equipment and computers. As of this writing, five different types of protocols (ISO 9141, Keyword 2000, J1850 PWM, J1850 VPW and CAN) are in use by vehicle manufacturers.

- If the Scan Tool fails to link to the vehicle's computer, a "Communication Error" message shows.
  - Ensure your vehicle is OBD2 compliant.
  - Verify the connection at the DLC, and verify the ignition is ON.
  - Turn the ignition OFF, wait 5 seconds, then back ON to reset the computer.
  - Press **POWER/LINK**
- If the Scan Tool cannot link to the vehicle's computer after three attempts, the message "Contact Technical Support" displays.
  - Press SYSTEM MENU () to return to the System Menu.
  - Turn the ignition off, and disconnect the Scan Tool.
  - Contact Technical Support for assistance.
- If the Scan Tool can decode the Vehicle Identification Number (VIN) for the vehicle under test:
  - The Select Transmission screen displays. If the information shown is correct for the vehicle under test, select the desired transmission type, then press ENTER ← to continue.

| Select Tra<br>2006 Acur | unernisation<br>a. TL. V6,3.2L |
|-------------------------|--------------------------------|
| Select and press 🕲      |                                |
| New Vehicle             |                                |
| Manual                  | Automatic                      |
|                         |                                |
|                         |                                |

- If the information shown is not correct, select **New Vehicle** and press **ENTER ↓**. The Select Vehicle screen displays. Proceed to step 9.
- 8. The Confirm Vehicle screen displays.
  - If the information shown is correct for the vehicle under test, select Yes, then press te ENTER I. Proceed to step 11.
  - If the information shown is not correct for the vehicle under test, or if you wish to manually select the vehicle, select **No**, then press **ENTER ↓**. Proceed to step **9**.

|          | Veh          | cle Confirm  |         |
|----------|--------------|--------------|---------|
| 2        | 006 Acura T  | L V6,3.2L Au | tomatic |
| Is this  | our vehicle? |              |         |
| Select a | ind press 🔿  |              |         |
| Yes      |              |              |         |
| No       |              |              |         |

- If the Scan Tool cannot decode the Vehicle Identification Number (VIN) for the vehicle under test, the Select Vehicle screen displays. Proceed to step 9.
- When No is selected from the Vehicle information screen, the Select Vehicle screen displays. The Select Vehicle screen lists the three most recently tested vehicles.
  - To select a previously tested vehicle, select the desired vehicle, then press ENTER ← I. Proceed to step 11.
  - To select a new vehicle, select New Vehicle, then press ENTER ↓. Proceed to step 10.
- **10.** When **New Vehicle** is chosen from the Select Vehicle screen, the Select Year screen displays.
  - Select the desired vehicle model year, then press ENTER ← to continue.
    - The Select Make screen displays.
  - Select the desired vehicle make, then press ENTER ← to continue.
    - The Select Model screen displays.
  - Select the desired vehicle model, then press ENTER ← to continue.
    - The Select Engine screen displays.
  - Select the desired vehicle engine size, then press ENTER ← to continue.
    - The Select Transmission screen displays.
  - Select the desired transmission type, then press ENTER 

     to continue.
     The Vehicle Information screen displays.
  - If the information shown is correct for the vehicle under test, select Yes, then press ENTER 
     Proceed to step 11.

| à                              |                                     |             |  |  |
|--------------------------------|-------------------------------------|-------------|--|--|
| Vehicle Selection              |                                     |             |  |  |
| Select and press               | 0                                   |             |  |  |
| New Vehicle                    |                                     |             |  |  |
| 2006 Chevrolet<br>(3GDKC34GX1M | Colorado<br>101968)                 |             |  |  |
| 2014 Ford Explo                | rer                                 |             |  |  |
| (1FM5K8D8XEGI                  | 390205)                             |             |  |  |
| 2011 Hyundal S                 | onata                               |             |  |  |
| Pres                           | s 🛄 for Main M                      | lenu        |  |  |
|                                |                                     |             |  |  |
| @                              |                                     |             |  |  |
|                                | Select Year                         |             |  |  |
| Select and press               | 0                                   | 1/2         |  |  |
| Saved Vehicles                 | Nex                                 | d Page      |  |  |
| Newer                          | 2018                                | 2017        |  |  |
| 2016                           | 2015                                | 2014        |  |  |
| 2013                           | 2012                                | 2011        |  |  |
| 2010                           | 2009                                | 2009        |  |  |
| 2010                           | 2009                                | 2000        |  |  |
|                                |                                     |             |  |  |
| 60                             |                                     |             |  |  |
|                                | Select Make                         |             |  |  |
|                                | 2006                                |             |  |  |
| Select and press               | 0                                   | 1/7         |  |  |
| Reselect Year                  | Next                                | Page        |  |  |
| Acura                          | Audi                                | BMW         |  |  |
| Buick                          | Dodge                               | Eagle       |  |  |
| Honda                          | Mercedes                            | Nissan      |  |  |
|                                |                                     |             |  |  |
| •                              |                                     |             |  |  |
| (m)                            |                                     | 1           |  |  |
|                                | Select Model                        |             |  |  |
|                                | 2006 Acura                          |             |  |  |
| Select and press               | • 0                                 |             |  |  |
| Reselect Make Next Page        |                                     |             |  |  |
| MDX RL RSX                     |                                     |             |  |  |
| 12 152                         |                                     |             |  |  |
|                                |                                     |             |  |  |
|                                |                                     |             |  |  |
| 6                              |                                     |             |  |  |
|                                | Select Engine                       |             |  |  |
|                                | 2006 Acura TL                       | .           |  |  |
| Select and press               | s CJ<br>viel '                      | levt Page   |  |  |
| V6.3.2L                        |                                     | Next Page   |  |  |
| 10,0.21                        |                                     |             |  |  |
|                                |                                     |             |  |  |
|                                |                                     |             |  |  |
| <u>®</u>                       |                                     |             |  |  |
| <b>Se</b><br>900               | teot Transmissi<br>16 Acura TL V6 3 | on<br>L2L   |  |  |
|                                | -                                   |             |  |  |
| Select and press               | 0                                   |             |  |  |
| Reselect Eng                   | ine .                               | . do motile |  |  |
| Manual                         |                                     | www.meuc    |  |  |
|                                |                                     |             |  |  |
|                                |                                     |             |  |  |
|                                |                                     |             |  |  |
| <del>*</del>                   | Vehicle Conffrm                     |             |  |  |
| 3006 4                         | TI VE 2 2'                          | Automatic   |  |  |
| 2008 ACU                       | e iL V0,3.2L/                       | NUCOMBUC    |  |  |
| Is this your vehi              | de?                                 |             |  |  |
| Select and press               | 0                                   |             |  |  |
| Yes                            |                                     |             |  |  |
|                                |                                     |             |  |  |
|                                |                                     |             |  |  |
|                                |                                     |             |  |  |

# Using the Scan Tool CODE RETRIEVAL PROCEDURE

- If the information shown is not correct for the vehicle under test, or if you wish to reselect the vehicle, select No, then press ENTER ← to return to the Select Year screen.
- 11. After approximately 10~60 seconds, the Scan Tool will retrieve and display any Diagnostic Trouble Codes, Monitor Status and Freeze Frame Data retrieved from the vehicle's computer memory.
  - The Scan Tool will display a code only if codes are present. If no codes are present, the message "No Powertrain DTCs or Freeze Frame Data presently stored in the vehicle's computer" displays.

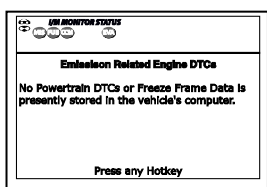

- The Scan Tool is capable of retrieving and storing up to 32 codes in memory, for immediate or later viewing.
- Refer to DISPLAY FUNCTIONS on page 4 for a description of display elements.

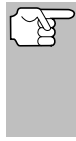

In the case of long code definitions, a small arrow is shown in the upper/ lower right-hand corner of the Scan Tool display area to indicate the presence of additional information.

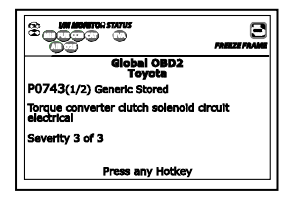

(B

If a definition for the currently displayed code is not available, an advisory message shows.

**13.** Read and interpret Diagnostic Trouble Codes/system condition using the display and the green, yellow and red LEDs.

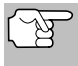

- The green, yellow and red LEDs are used (with the display) as visual aids to make it easier to determine engine system conditions.
- ✓ Green LED Indicates that all engine systems are "OK" and operating normally. All monitors supported by the vehicle have run and performed their diagnostic testing, and no trouble codes are present. All Monitor icons will be solid.
- Yellow LED Indicates one of the following conditions:
- A. Green LED Indicates that all engine systems are "OK" and operating normally. All monitors supported by the vehicle have run and performed their diagnostic testing, and no trouble codes are present. All Monitor icons will be solid.

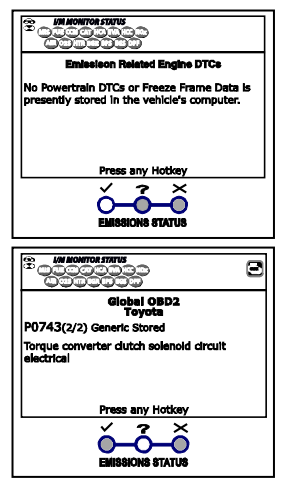

# Using the Scan Tool CODE RETRIEVAL PROCEDURE

B. MONITOR NOT RUN STATUS – If the display shows a zero (indicating there are no DTC's present in the vehicle's computer memory), but the yellow LED is illuminated, it may be an indication that some of the Monitors supported by the vehicle have not yet run and completed their diagnostic testing. Check the display for confirmation. All Monitor

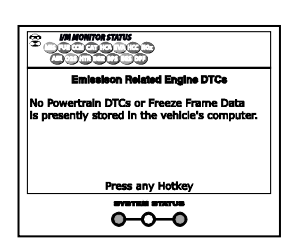

icons that are blinking have not yet run and completed their diagnostic testing; all Monitor icons that are solid have run and completed their diagnostic testing.

Red LED – Indicates there is a problem with one or more of the vehicle's systems. The red LED is also used to indicate that DTC(s) are present. In this case, the Malfunction Indicator (Check Engine) lamp on the vehicle's instrument panel will be illuminated.

| Giobal OBD2<br>Toyota                                       |
|-------------------------------------------------------------|
| P2247(1/2) Generic Stored                                   |
| O2 sensor reference voltage circuit/open bank<br>2 sensor 1 |
| Severity: 3 of 3                                            |
| Press any Hotkey                                            |
| EMISSIONS STATUS                                            |

 DTC's that start with "P0", "P2" and some "P3" are considered Generic (Universal). All Generic DTC definitions are the same on all OBD2

(Universal). All Generic DTC definitions are the same on all OBD2 equipped vehicles. The Scan Tool automatically displays the code definitions (if available) for Generic DTC's.

- DTC's that start with "P1" and some "P3" are Manufacturer specific codes and their code definitions vary with each vehicle manufacturer.
- **14.** If more than one DTC was retrieved, and to view Freeze Frame Data, press and release **DTC/FF**, as necessary.
  - Each time DTC/FF is pressed and released, the Scan Tool will scroll and display the next DTC in sequence until all DTCs in its memory have displayed.
  - Freeze Frame Data (if available) will display after DTC #1.
  - In OBD2 systems, when an emissions-related engine malfunction occurs that causes a DTC to set, a record or snapshot of engine conditions at the time that the malfunction occurred is also saved in the vehicle's computer memory. The record saved is called Freeze Frame

|            | P0308 | Ford Stored |             |
|------------|-------|-------------|-------------|
|            |       |             | 1/9         |
| Fuel Sys 1 |       |             | OL Fault B2 |
| Fuel Sys 2 |       |             | N/A         |
| Calc Load  |       |             | 100(%)      |
| ECT        |       |             | 26(°C)      |
| STFT B1    |       |             | 0.0(%)      |
|            | Press | anv Hotkev  |             |

data. Saved engine conditions include, but are not limited to: engine speed, open or closed loop operation, fuel system commands, coolant temperature, calculated load value, fuel pressure, vehicle speed, air flow rate, and intake manifold pressure.

# Using the Scan Tool THE SYSTEM MENU - VIEWING OEM ENHANCED DTCs (except Ford/Mazda)

R.

If more than one malfunction is present that causes more than one DTC to be set, only the code with the highest priority will contain Freeze Frame data. The code designated "**01**" on the Scan Tool display is referred to as the PRIORITY code, and Freeze Frame data always refers to this code. The priority code is also the one that has commanded the MIL on.

- **15.** When the last retrieved DTC has been displayed and **DTC/FF** is pressed, the Scan Tool returns to the "Priority" Code.
- **16.** Determine engine system(s) condition by viewing the Scan Tool's display for any retrieved Diagnostic Trouble Codes, code definitions and Freeze Frame data, interpreting the green, yellow and red LEDs.
  - If DTC's were retrieved and you are going to perform the repairs yourself, proceed by consulting the Vehicle's Service Repair Manual for testing instructions, testing procedures, and flow charts related to retrieved code(s).
  - To prolong battery life, the Scan Tool automatically shuts "Off" approximately three minutes after it is disconnected from the vehicle. The DTCs retrieved, Monitor Status and Freeze Frame data (if any) will remain in the Scan Tool's memory, and may be viewed at any time by turning the unit "On". If the Scan Tool's batteries are removed, or if the Scan Tool is re-linked to a vehicle to retrieve codes/data, any prior codes/data in its memory are automatically cleared.

# THE SYSTEM MENU

The System Menu provides the ability to retrieve "enhanced" DTCs, Anti-Lock Brake System (ABS), Supplemental Restraint System (SRS) DTCs and Tire Pressure Monitoring System DTCs for most BMW, Chrysler/Jeep, Ford/Mazda, GM/Isuzu, Honda/Acura, Hyundai, Mercedes Benz, Nissan, Toyota/Lexus, Volkswagen and Volvo vehicles. The types of enhanced data available depends on the vehicle make. You can also return to the Global OBD2 mode.

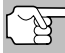

Depending on the vehicle under test, some features and functions may not be available.

■ To access the System Menu, press SYSTEM MENU ④. Select the desired option, then press ENTER ← to view the selected information.

|         | System Menu      |  |
|---------|------------------|--|
| Select  | and press 🔿      |  |
| Global  | OBD2             |  |
| ABS     |                  |  |
| Ford O  | EM Enhanced      |  |
| All Mot | ule Scan         |  |
|         |                  |  |
|         |                  |  |
|         | Press any Hotkey |  |

To view ABS DTCs: Select ABS from the System Menu. Refer to VIEWING ABS DTCs on page 15 to view ABS DTCs for your vehicle.

**To view OEM enhanced DTCs**: Select **OEM Enhanced** from the System Menu. Refer to VIEWING OEM ENHANCED DTCs on page 12 to view OEM enhanced DTCs for your vehicle.

## VIEWING OEM ENHANCED DTCs (except Ford/Mazda)

When (make) OEM Enhanced is chosen from the System Menu, the Scan Tool retrieves OEM enhanced DTCs from the vehicle's computer.

# Using the Diagnostic Tool VIEWING OEM ENHANCED DTCs (except Ford/Mazda)

- **1.** A "One moment please" message displays while the Scan Tool retrieves the selected DTCs.
  - If the Scan Tool fails to link to the vehicle's computer, a "Communication Error" message shows.
    - Ensure your vehicle is OBD2 compliant.
    - Verify the connection at the DLC, and verify the ignition is ON.
    - Turn the ignition OFF, wait 5 seconds, then back ON to reset the computer.
    - Press **POWER/LINK**
  - If the Scan Tool cannot link to the vehicle's computer after three attempts, the message "Contact Technical Support" displays.
    - Press SYSTEM MENU (S) to return to the System Menu.
    - Turn the ignition off, and disconnect the Scan Tool.
    - Contact Technical Support for assistance.
  - If OEM Enhanced DTCs are not supported for the vehicle under test, an advisory message displays.
    - Press SYSTEM MENU () to return to the System Menu.
- **3.** Refer to DISPLAY FUNCTIONS on page 4 for a description of LCD display elements.

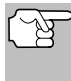

If the definition for the currently displayed code is not available, an advisory message shows.

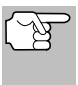

I/M MONITOR STATUS icons are not displayed when viewing enhanced DTCs.

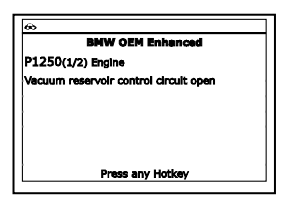

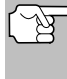

In the case of long code definitions, a small arrow is shown in the upper/lower right-hand corner of the code display area to indicate the presence of additional information.

- If no codes are present, the message "No OEM Enhanced DTC's are presently stored in the vehicle's computer" shows. Press SYSTEM MENU (S) to return to the System Menu.
- 4. If more than one code was retrieved press DTC/FF, as necessary, to display additional codes one at a time.

- 5. When the last retrieved DTC has been displayed and **DTC/FF** is pressed, the Scan Tool returns to the "Priority" Code.
  - To exit the enhanced mode, press SYSTEM MENU () to return to the System Menu. Select Global OBD, then press ENTER
     to return to the Global OBD2 mode.

# VIEWING OEM ENHANCED DTCs (Ford/Mazda only)

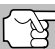

 Mazda Enhanced DTCs are available for Mazda-branded Ford vehicles only.

When **Ford OEM Enhanced** is chosen from the System Menu, the Ford OEM Enhanced menu displays. You may view DTCs for either the "Continuous Memory Test", "KOEO (Key On Engine Off) Test" or "KOER (Key On Engine Running) Test."

- 1. Select the desired option, then press ENTER 4.
  - If KOER is selected, an advisory message shows.
    - Start and warm the engine to normal operating temperature, then press **ENTER –.** Proceed to step 3.

|                       | Ford Enhanced                  |
|-----------------------|--------------------------------|
| Diagnosi<br>Select ai | ic Self-Test Mode<br>d press 🗇 |
| KOEO                  |                                |
| KOER                  |                                |
|                       |                                |
|                       | Press Stor System Menu         |

- 2. If KOEO is selected, an "instructional" message shows.
  - Turn the ignition OFF, then back ON. Press ENTER ↓ . Proceed to step 3.
- 3. A "One moment please" message displays while the test is in progress.
  - If the Scan Tool fails to link to the vehicle's computer, a "Communication Error" message shows.
    - Ensure your vehicle is OBD2 compliant.
    - Verify the connection at the DLC, and verify the ignition is ON.
    - Turn the ignition OFF, wait 5 seconds, then back ON to reset the computer.
    - Press **POWER/LINK**
  - If the Scan Tool cannot link to the vehicle's computer after three attempts, the message "Contact Technical Support" displays.
    - Press SYSTEM MENU (S) to return to the System Menu.
    - Turn the ignition off, and disconnect the Scan Tool.
    - Contact Technical Support for assistance.
  - If the KOER Test was selected, and the vehicle's engine is not running, an advisory message shows.
    - Start the engine and press ENTER ← to try again, or, press SYSTEM MENU ③ to return to the System Menu.

- If the KOEO Test was selected, and the vehicle's engine is running, an advisory message shows.
  - Turn the ignition OFF then back ON and press ENTER ↓ to try again, or, press SYSTEM MENU ③ to return to the System Menu.
- 4. If the **KOER** test was selected, an "instructional" message shows.
  - Turn the steering wheel to the left, then release.
  - Press and release the brake pedal.
  - Cycle the overdrive switch (if equipped).
- Refer to DISPLAY FUNCTIONS on page 4 for a description of LCD display elements.

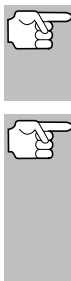

I/M MONITOR STATUS icons are not displayed when viewing enhanced DTCs.

In the case of long code definitions, a small arrow is shown in the upper/ lower right-hand corner of the code display area to indicate the presence of additional information.

 If no codes are present, a "System Pass" message displays. Press any Hotkey.

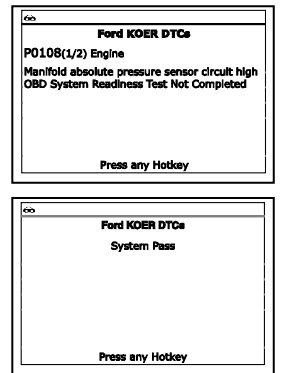

- 6. If more than one code was retrieved press DTC/FF to display additional codes one at a time.
- 7. When the last retrieved DTC has been displayed and **DTC/FF** is pressed, the Scan Tool returns to the "Priority" Code.
  - To view additional enhanced DTCs, repeat steps 1 through 5, above.
  - To exit the enhanced mode, press SYSTEM MENU () to return to the System Menu. Select Global OBD, then press ENTER
     to return to the Global OBD2 mode.

## **VIEWING ABS DTCs**

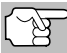

Refer to the manufacturer's website for vehicle makes covered.

#### Reading ABS DTCs

1. When **ABS** is chosen from the System Menu, a "One moment please" message displays while the Scan Tool retrieves the selected DTCs.

- If ABS functionality is not supported, an advisory message shows. Press SYSTEM MENU (S) to return to the System Menu.
- If the Scan Tool fails to link to the vehicle's computer, a "Communication Error" message shows.
  - Ensure your vehicle is OBD2 compliant.
  - Verify the connection at the DLC, and verify the ignition is ON.
  - Turn the ignition OFF, wait 5 seconds, then back ON to reset the computer.
  - Press POWER/LINK
- If the Scan Tool cannot link to the vehicle's computer after three attempts, the message "Contact Technical Support" displays.
  - Press SYSTEM MENU (S) to return to the System Menu.
  - Turn the ignition off, and disconnect the Scan Tool.
  - Contact Technical Support for assistance.
- 2. Refer to DISPLAY FUNCTIONS on page 4 for a description of LCD display elements.

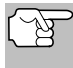

If the definition for the currently displayed code is not available, an advisory message shows.

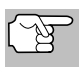

I/M MONITOR STATUS icons are not displayed when viewing ABS DTCs.

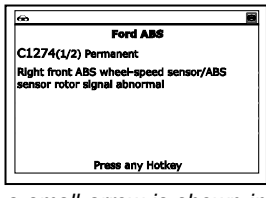

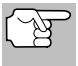

In the case of long code definitions, a small arrow is shown in the upper/lower right-hand corner of the code display area to indicate the presence of additional information.

- If no codes are present, the message "No ABS DTC's are presently stored in the vehicle's computer" shows. Press SYSTEM MENU (S) to return to the System Menu.
- 3. If more than one code was retrieved press DTC/FF to display additional codes one at a time.
  - Whenever the Scroll function is used to view additional codes, the Scan Tool's communication link with the vehicle's computer disconnects. To re-establish communication, press POWER/ LINK to again.
- When the last retrieved DTC has been displayed and DTC/FF is pressed, the Scan Tool returns to the "Priority" Code.
  - To exit the enhanced mode, press SYSTEM MENU (s) to return to the System Menu. Select Global OBD, then press ENTER
     to return to the Global OBD2 mode.

# ERASING DIAGNOSTIC TROUBLE CODES (DTCs)

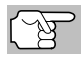

The **ERASE** function is available only in certain states where permitted.

Y

When the Scan Tool's ERASE function is used to erase DTCs from the vehicle's on-board computer, "Freeze Frame" data and manufacturer-specific-enhanced data are also erased. "Permanent" DTCs ARE NOT erased by the ERASE function.

If you plan to take the vehicle to a Service Center for repair, **DO NOT** erase the codes from the vehicle's computer. If the codes are erased, valuable information that might help the technician troubleshoot the problem will also be erased.

Erase DTCs from the computer's memory as follows:

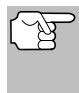

When DTCs are erased, the I/M Readiness Monitor Status program resets the status of all Monitors to a not run condition. To set all Monitors to a DONE status, an OBD2 Drive Cycle must be performed.

- If not connected already, connect the Scan Tool to the vehicle's DLC, and turn the ignition "On." (If the Scan Tool is already connected and linked to the vehicle's computer, proceed directly to step 3. If not, continue to step 2.)
- 2. Perform the Code Retrieval procedure as described on page 7.
  - To erase OBD2 DTCs: Wait until the codes are displayed, then proceed to step 3.

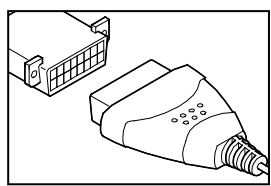

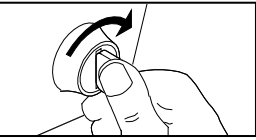

- Press and release ERASE S. A confirmation message shows.
  - If you are sure you want to proceed, select Yes, then press ENTER ← to continue.

|                                   | Erase Global OBD2 DTCs                                                                                                    |
|-----------------------------------|----------------------------------------------------------------------------------------------------|
| Eras<br>and<br>and<br>Are<br>Sele | ing clears all DTCs, Freeze Frame Data<br>resets I/M Monitors. Shut the engine off<br>place the Ignition On.<br>you sure?<br>ct and press ① |
| Yes                               |                                                                                                    |
| No                                |                                                                                                    |

**4.** If you chose to erase DTCs, a "One moment please..." message displays while the erase function is in progress.

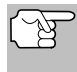

If the vehicle's engine is running, an advisory message shows. Turn the engine OFF, then turn the ignition back to ON. DO NOT start the engine. Press **ENTER**  $\blacktriangleleft$  to continue. Using the Scan Tool ERASING DIAGNOSTIC TROUBLE CODES (DTCs)

- If the erase was successful, a confirmation message shows. The Scan Tool automatically relinks to the vehicle's computer after 3 seconds.
  - If the erase was not successful and ECU error code \$22 is present, an advisory message displays. Start the engine and maintain vehicle speed at 0, then press ERASE to try again.

| 0                                                                                      |   |
|----------------------------------------------------------------------------------------|---|
| 8                                                                                      |   |
| Erase DTCs                                                                             | Т |
| Frase was successfull                                                                  |   |
|                                                                                        |   |
|                                                                                        | 1 |
|                                                                                        | 1 |
|                                                                                        | 1 |
|                                                                                        |   |
|                                                                                        | ł |
|                                                                                        |   |
| Press any Hotkey                                                                       |   |
|                                                                                        | _ |
|                                                                                        | 7 |
|                                                                                        |   |
| 60<br>                                                                                 |   |
| Erase DTCs                                                                             | 1 |
| Erase DTCe<br>Erase DTCe<br>Turn on Engine. Vehicle speed=0 and press<br>to try again. | 1 |
| ∞<br>Erase DTCe<br>Turn on Engine. Vehicle speed=0 and press<br>Ø to try sgain.        |   |
| Erase DTCs<br>Turn on Engine. Vehicle speed=0 and press<br>to try again.               |   |
| Erase DTCe<br>Turn on Engine. Vehicle speed=0 and press<br>to try again.               |   |
| Erase DTCe<br>Turn on Engine. Vehicle speed=0 and press<br>to try again.               |   |
| Erase DTCe<br>Turn on Engine. Vehicle speed=0 and press<br>to try again.               |   |
| Erase DTCe<br>Turn on Engine. Vehicle speed=0 and prass<br>to try sgain.               |   |

 If the erase was not successful, an advisory message shows on the displaying the erase result.

display indicating the erase request was sent to the vehicle's computer. The Scan Tool automatically relinks to the vehicle's computer after 3 seconds.

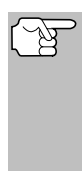

Erasing DTCs does not fix the problem(s) that caused the code(s) to be set. If proper repairs to correct the problem that caused the code(s) to be set are not made, the code(s) will appear again (and the Check Engine Light will illuminate) as soon as the vehicle is driven long enough for its Monitors to complete their testing.

# **VEHICLES COVERED**

This section covers Chrysler fuel injected vehicles from 1989-1995.

| Туре                    | Model<br>Year | Model                                                                                                    |
|-------------------------|---------------|----------------------------------------------------------------------------------------------------|
| Passenger<br>Cars       | 1989-1994     | Chrysler, Dodge and Plymouth Fuel<br>Injected Models Only (Excluding<br>Lasor/Talon 1.8L, 2.0L (ALL YEARS), 1990<br>Monaco/Premier, 1993-1995 Intrepid, LHS,<br>Concorde and Vision, 1995 Avenger,<br>Stealth (ALL YEARS) and Cirrus 2.5L (ALL<br>YEARS)) |
| Light Truck<br>and Vans | 1989-1995     | Chrysler, Dodge and Plymouth Fuel<br>Injected Models Only                                                                                                    |
|                         | 1992-1995     | Diesel Models                                                                                                    |
| Jeep                    | 1993-1995     | Jeep Fuel Injected Models Only                                                                                                    |

# CODE RETRIEVAL PROCEDURE

Retrieving and using Diagnostic Trouble Codes (DTCs) for troubleshooting vehicle operation is only one part of an overall diagnostic strategy.

**Never** replace a part based only on the DTC definition. Each DTC has a set of testing procedures, instructions and flow charts that must be followed to confirm the location of the problem. Always refer to the vehicle's service manual for detailed testing instructions.

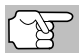

Check your vehicle thoroughly before performing any test.

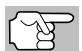

**ALWAYS** observe safety precautions whenever working on a vehicle.

1. Locate the vehicle's Data Link Connector (DLC).

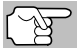

Some DLCs have a plastic cover that must be removed before connecting the Scan Tool.

- Connect the Scan Tool (with the Chrysler Connector Cable Adaptor attached) to the vehicle's DLC. Press POWER/LINK Do to turn the Scan Tool ON.
  - Set the parking brake, and make sure all vehicle accessories are turned off.

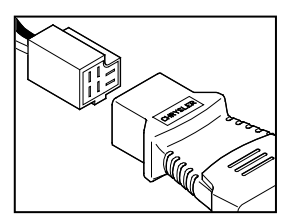

# Chrysler/Jeep OBD1 Systems CODE RETRIEVAL PROCEDURE

- **3.** Turn the ignition ON. **DO NOT** start the engine.
  - The Chrysler Menu displays.
- 4. To retrieve codes from the vehicle's computer:

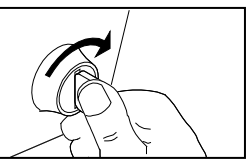

- Press UP ▲ and DOWN ▼, as necessary, to highlight the model year of the vehicle, then press ENTER ↓.
- 5. A "One moment please..." message shows while codes are being retrieved.
  - If the Scan Tool fails to link to the vehicle's computer, a "Communication Error" message shows.
    - Verify the ignition is ON.
    - Check the cable connections at the Scan Tool and at the vehicle's DLC.
    - Turn the ignition OFF, wait 10-12 seconds, then turn back ON to reset the computer.
    - Press POWER/LINK I to continue.
  - If the Scan Tool cannot link to the vehicle's computer after three attempts, the message "Contact Technical Support" displays.
    - Press **SYSTEM MENU** (S) to return to the Chrysler Menu.
    - Turn the ignition off, and disconnect the Scan Tool.
    - Contact Technical Support for assistance.
- 6. If the Scan Tool was able to link to the vehicle successfully, the tool displays the retrieved DTCs.
  - The Scan Tool will display a code only if codes are present. If no codes are present, the message "No DTCs are presently stored in the vehicle's computer" displays.

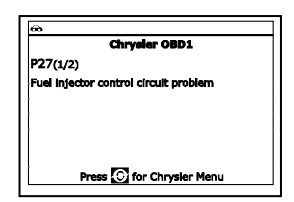

7. If more than one code was retrieved press **DTC/FF**, as necessary, to display additional codes one at a time.

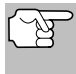

In the case of long code definitions, a small arrow is shown in the upper/lower right-hand corner of the code display area to indicate the presence of additional information.

- 8. Disconnect the Scan Tool from the vehicle and turn the ignition key OFF.
- 9. To prolong battery life, the Scan Tool automatically shuts "Off" after approximately three minutes of no button activity. The DTCs retrieved will remain in the Scan Tool's memory, and may be viewed at any time. If the Scan Tool's batteries are removed, or if the Scan Tool is re-linked to a vehicle to retrieve codes, any prior codes in its memory are automatically cleared.

**10.** Follow the testing and repair procedures outlined in the vehicle's service repair manual to correct "hard" DTCs. Codes should be addressed and eliminated in the order they were received, erasing and retesting after each repair is made to be sure the fault was eliminated.

# ERASING DTCs

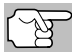

The **ERASE** function is available only in certain states where permitted.

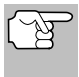

When the Scan Tool's ERASE function is used to erase DTCs from the vehicle's on-board computer, manufacturer specific data (where applicable) is also erased.

If you plan to take the vehicle to a service center for repair, DO NOT erase the codes from the vehicle's computer. If the codes are erased, valuable information that might help the technician troubleshoot the problem will also be erased.

#### Erase DTC's from the computer's memory as follows:

- 2. Turn the ignition ON. DO NOT start the engine.
- Press and release ERASE Solution A confirmation message shows.
  - If you are sure you want to proceed, select **Yes**, then press **ENTER ↓** to continue.
    - If you do not want to proceed, select No, then press ENTER
       to exit the erase function.
- If you chose to erase DTCs, a "One moment please..." message displays while the erase function is in progress.
  - If the erase was successful, a confirmation message shows. Press
     SYSTEM MENU () to return to the Chrysler Menu.

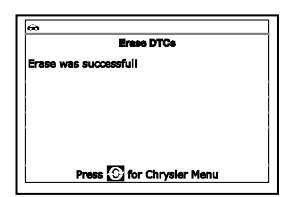

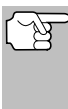

The Scan Tool can be used to erase codes for some vehicles, while others require codes to be erased manually. If the "This vehicle does not support this function." screen displays, consult the vehicle's service repair manual for procedures to erase DTCs.

■ If the erase was not successful, an advisory message shows. Verify that the Scan Tool is properly connected to the vehicle's DLC and that the ignition is ON. Press **ENTER** ↓ to continue. If the erase process still does not complete, turn the ignition OFF, wait 10 seconds, then turn back ON and repeat steps 2 and 3.

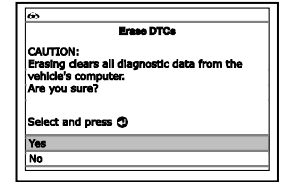

# Chrysler/Jeep OBD1 Systems ERASING DTCs

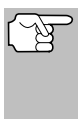

Erasing DTCs does not fix the problem(s) that caused the code(s) to be set. If proper repairs to correct the problem that caused the code(s) to be set are not made, the code(s) will appear again and the check engine light will illuminate as soon as the problem that cause the DTC to set manifests itself.

# VEHICLES COVERED

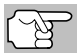

The Scan Tool is compatible **only** with **EEC-IV** Computer Control systems.

# CAR - Ford, Lincoln, Mercury Computer System/Scan Tool Application Table

The following table lists the year and model of all the cars that are covered by the Scan Tool.

| Engino                      | 8th<br>VIN<br>Digit** | Fuel Systems<br>(Carburetor | Application/Spacial Notes                                                                                                    | Computer |  |
|-----------------------------|-----------------------|-----------------------------|----------------------------------------------------------------------------------------------------|----------|--|
| 1981-1982                   |                       |                             |                                                                                                    |          |  |
| 1.6L I-4                    | 5, 2                  | EFI, EFI Turbo              | Escort, EXP, LN7, Lynx                                                                                                    | EEC-IV   |  |
| 2.3L I-4                    | 5                     | EFI Turbo                   | Capri, Cougar, Mustang, T-<br>Bird                                                                                                    |          |  |
| 2.3L I-4 HSC                | R, J                  | FBC (6149)*                 | Capri, Fairmont, LTD, Marquis,<br>Mustang, Tempo, Topaz,<br>Zephyr                                                                                       |          |  |
|                             |                       | 198                         | 4-1986                                                                                                    |          |  |
| 1.6L I-4                    | 4, 5, 8               | EFI EFI Turbo               | Escort, EXP, Lynx                                                                                                    | EEC-IV   |  |
| 2.3L I-4<br>2.3L I-4 OHC    | A, J, R               | FBC<br>(YFA)* (6149)*       | Capri, Cougar, LTD, Marquis,<br>Mustang, Tempo, Topaz                                                                                                    |          |  |
| 2.3L I-4                    | Т, W                  | EFI Turbo                   | Capri, Cougar, Merkur XR4Ti,<br>Mustang, T-Bird                                                                                                    |          |  |
| 2.3L I-4 HSC                | S, X                  | CFI                         | Tempo, Topaz                                                                                                    |          |  |
| 3.8L V-6                    | 3                     | CFI                         | Capri, Cougar, LTD, Marquis,<br>Mustang, T-Bird                                                                                                    |          |  |
| 5.0L V-8                    | F, M                  | CFI, SEFI                   | Capri, Continental, Colony<br>Park, Cougar, Country Squire,<br>Crown Victoria, Grand<br>Marquis, LTD, Mark VII,<br>Marquis, Mustang, T-Bird,<br>Town Car |          |  |
|                             |                       | 198                         | 7-1993                                                                                                    |          |  |
| 1.9L I-4                    | J, 9                  | EFI, CFI, SFI               | Escort, EXP, Lynx, Tracer                                                                                                    | EEC-IV   |  |
| 2.0L I-4                    | A                     | SEFI                        | Probe (1993 manual<br>transmission only)                                                                                                    |          |  |
| 2.3L I-4                    | A                     | FBC (YFA)*                  | Capri, LTD, Marquis, Mustang<br>(1996 models)                                                                                                    |          |  |
| 2.3L I-4 OHC                | А, М                  | EFI                         | Mustang                                                                                                    |          |  |
| 2.3L I-4                    | Т, W                  | EFI Turbo                   | Capri, Cougar, Merkur,<br>Mustang, T-Bird, XR4Ti                                                                                                    |          |  |
| 2.3L I-4 HSC                | S, X                  | CFI, EFI, SEFI              | Tempo, Topaz                                                                                                    |          |  |
| 2.5L I-4                    | D                     | EFI, CFI                    | Sable, Taurus                                                                                                    |          |  |
| 3.0L V-6<br>3.0L V-6<br>SHO | 1, U, Y               | EFI, SEFI, SFI              | Probe, Sable, Taurus, Tempo,<br>Topaz (VIN 1 Taurus models<br>are Flexible Fuel)                                                                         |          |  |
| 3.8L V-6                    | 3, 4, C,<br>R         | CFI, EFI, SFI               | Capri, Continental, Cougar,<br>LTD, Marquis, Mustang, Sable,<br>T-Bird,Taurus                                                                            |          |  |

# Ford OBD1 Systems FORD COMPUTER SYSTEM OVERVIEW - VEHICLES COVERED - TRUCKS

| Engine                  | 8th<br>VIN<br>Digit**  | Fuel Systems<br>(Carburetor<br>Model) | Application/Special Notes                                                                                              | Computer<br>System |
|-------------------------|------------------------|---------------------------------------|----------------------------------------------------------------------------------------------------|--------------------|
|                         |                        | 1987-19                               | 993 (Cont)                                                                                                    | -,                 |
| 4.6L V-8                | W, V                   | SEFI                                  | Crown Victoria, Grand<br>Marquis, Mark VII, Town Car                                                                   |                    |
| 5.0L V-8                | F, M,<br>E, T,<br>D, 4 | SEFI                                  | Capri, Continental, Cougar,<br>Crown Victoria, Grand Marquis,<br>Mark VII, Mustang, Mustang<br>Cobra, T-Bird, Town Car |                    |
|                         |                        | 1                                     | 994                                                                                                    |                    |
| 1.9L I-4                | J                      | SFI                                   | Escort, Topaz, Tracer                                                                                                  | EEC-IV             |
| 2.0L I-4                | А                      | SFI                                   | Probe                                                                                                    |                    |
| 3.0L V-6                | 1, U, Y                | SFI                                   | Sable, Taurus, Tempo (VIN 1<br>Taurus models are Flexible Fuel)                                                        |                    |
| 3.8L V-6<br>3.8L V-6 SC | 4<br>R                 | SFI                                   | Continental, Cougar, Sable,<br>Taurus, T-Bird                                                                          |                    |
| 4.6L V-8                | W, V                   | SFI                                   | Crown Victoria, Grand<br>Marquis, Mark VIII, Town Car                                                                  |                    |
| 5.0L V-8                | T, D                   | SFI                                   | Mustang, Mustang Cobra                                                                                                 |                    |
|                         |                        | 1                                     | 995                                                                                                    |                    |
| 1.9L I-4                | J                      | SFI                                   | Escort, Tracer                                                                                                    | EEC-IV             |
| 2.0L I-4                | A, 3                   | SFI                                   | Contour, Mystique, Probe                                                                                               |                    |
| 2.5L V-6                | L                      | SFI                                   | Contour, Mystique                                                                                                    |                    |
| 3.0L V-6                | 1, U                   | SFI                                   | Sable, Taurus (VIN 1 Taurus                                                                                            |                    |
| 3.0L V-6 SHO            | Y                      |                                       | models are Flexible Fuel)                                                                                              |                    |
| 3.8L V-6                | 4                      | SFI                                   | Cougar, Sable, Taurus, T-Bird                                                                                          |                    |
| 3.8L V-6 SC             | R                      |                                       |                                                                                                    |                    |
| Engine                  | 8th VIN<br>Digit**     |                                       |                                                                                                    |                    |
| 4.6L V8 DOHC            | V                      | SFI                                   | Mark VIII                                                                                                    | EEC-IV             |
| 5.0L V-8 HO             | Т                      | SFI                                   | Mustang                                                                                                    |                    |
| 5.0L V-8 SHP            | D                      |                                       |                                                                                                    |                    |

NOTES

\* **Carburetor Model.** Carburetor model numbers are usually stamped on top of the carburetor, or on a metal tab attached to the carburetor. Consult your vehicle's repair manual for proper identification.

**\*\*VIN Number.** The VIN number(s) used in this column identify the vehicle's engine type. This number is the 8th digit of the VIN (Vehicle Identification Number). Consult your vehicle's repair manual for details.

Application Table Definitions. CFI = Central Fuel Injection; DOHC = Dual Overhead Cam; EFI = Electronic Fuel Injection; FBC = Feedback Carburetor; HSC = High Swirl Combustion; MFI = Multiport Fuel Injection; OHC = Overhead Cam; SC = Super Charged; SEFI = Sequential Electronic Fuel Injection; SFI = Sequential Fuel Injection; SHO = Super High Output

#### TRUCKS/VANS - Ford Computer System/Scan Tool Application Table

The following table lists the year and model of all the trucks and vans that are covered by the Scan Tool.

# Ford OBD1 Systems VEHICLES COVERED - TRUCKS/VANS

|                      | 8th     | Fuel Systems        |                                                                               |          |
|----------------------|---------|---------------------|-------------------------------------------------------------------------------|----------|
|                      | VIN     | (Carburetor         |                                                                               | Computer |
| Engine               | Digit** | Model)              | Application/Special Notes                                                     | System   |
|                      |         | 1                   | 983                                                                           |          |
| 2.8L V-6             | S       | FBC (2150A)*        | Bronco II and Ranger Pickup                                                   | EEC-IV   |
|                      |         | 1                   | 984                                                                           |          |
| 2.8L V-6             | S       | FBC (2150A)*        | Bronco II, Ranger Pickup                                                      | EEC-IV   |
| 4.9L I-6             | Y       | FBC (YFA)*          | Bronco, E and F Series<br>Trucks/Vans (8500 lb. GVW or                        |          |
| 5.0L V-8             | F       | FBC (2150A)*        |                                                                               |          |
| 5.8L V-8             | G       | FBC (2150A)*        | less only)                                                                    |          |
|                      |         | 198                 | 5-1990                                                                        |          |
| 2.3L I-4 OHC         | А       | EFI                 | Aerostar, Bronco II, Ranger EEC-IV                                            | EEC-IV   |
| 2.9L V-6             | Т       | EFI                 | (excluding Diesel)                                                            |          |
| 2.8L V-6             | S       | FBC (2150A)*        | Bronco, E and F Series                                                        |          |
| 4.9L I-6             | Y, 9    | FBC (YFA)*,<br>EFI  | Trucks/Vans (8500 lb. GVW or less only)                                       |          |
| 5.0L V-8<br>5.0L V-8 | F<br>N  | FBC (2150A)*<br>EFI |                                                                               |          |
| 5.8L V-8             | G       | FBC (2150A)*        | E and F Series Trucks/Vans                                                    |          |
| 7.3L V-8             | М       | Diesel              | (8500 lb. GVW or less only)                                                   |          |
| 7.5L V-8             | G       | EFI                 |                                                                               |          |
|                      |         | 199                 | 1-1994                                                                        |          |
| 2.3L I-4 OHC         | А       | EFI, MFI            | Ranger                                                                        | EEC-IV   |
| 2.9L V-6             | Т       | EFI                 |                                                                               |          |
| 3.0L V-6             | U       | EFI, SEFI, SFI      | Aerostar, Ranger                                                              |          |
| 4.0L V-6             | Х       | EFI, MFI            | Aerostar, Explorer, Ranger                                                    |          |
| 4.9L I-6             | Υ, Η    | EFI, MFI, SFI       | Bronco, E and F Series<br>Trucks/Vans (8500 lb. GVW or<br>less only)          |          |
| 5.0L V-8             | Ν       | EFI, MFI, SFI       |                                                                               |          |
| 5.8L V-8             | H, R    | EFI, MFI, SFI       |                                                                               |          |
| 7.3L V-8             | М       | Diesel              | E and F Series Trucks/Vans<br>(Excludes 1994 diesel models)                   |          |
| 7.3L V-8             | К       | Turbo Diesel        |                                                                               |          |
| 7.5L V-8             | G       | EFI, MFI            |                                                                               |          |
|                      |         | . 1                 | 995                                                                           |          |
| 3.0L V-6             | U       | SFI                 | Aerostar (Excludes Explorer,<br>Ranger and Windstar)                          | EEC-IV   |
| 4.0L V-6             | Х       | SFI                 |                                                                               |          |
| 4.9L I-6             | Y       | SFI                 | E and F series Trucks and<br>Vans (Excludes Natural Gas<br>equipped vehicles) |          |
| 5.0L V-8             | N       | SFI                 | Bronco, E and F series Trucks                                                 |          |
| 5.8L V-8             | H, R    | MFI                 | and Vans                                                                      |          |
| 7.5L V-8             | G       | MFI                 | E-350; F-250-350 (Excludes<br>California ); F-Super Duty<br>(Excludes Diesel) |          |

#### NOTES

\* Carburetor Model. Carburetor model numbers are usually stamped on top of the carburetor, or on a metal tab attached to the carburetor. Consult your vehicle's repair manual for proper identification.

\*\*VIN Number. The VIN number(s) used in this column identify the vehicle's engine type. This number is the 8th digit of the VIN (Vehicle Identification Number). Consult your vehicle's repair manual for details.

Application Table Definitions. EFI = Electronic Fuel Injection; FBC = Feedback Carburetor; MFI = Multiport Fuel Injection; OHC = Overhead Cam; SC = Super Charged; SEFI = Sequential Electronic Fuel Injection; SFI = Sequential Fuel Injection

## CODE RETRIEVAL PROCEDURES

#### **Overview of Ford Code Retrieval Process**

Ford's computer self-diagnostic system is divided into four main sections:

- 1. "Key On Engine Off" (KOEO) Self-Test
- 2. "Continuous Memory" (CM) Self-Test
- "Key On Engine Running" (KOER) Self-Test
- 4. Other EEC-IV System tests

| Ford OBD1 System Me   | mu  |
|-----------------------|-----|
| Select and press 🕲    | 1/6 |
| KOEO Test             |     |
| Timing Check          |     |
| KOER Test             |     |
| Cylinder Balance Test |     |
| Output State Test     |     |

These Self-Tests are designed to monitor and/or test the components and circuits that are controlled by the vehicle's computer, and to save and/or transmit test results to the Scan Tool.

The "Continuous Memory" Self-Test is designed to run continuously whenever the vehicle is normal operation. If a fault is detected by the "Continuous Memory" Self-Test, a fault code is saved in the vehicle's computer memory for later retrieval.

Self-Tests are designed in such a way that in order to properly diagnose a problem, you must perform all the Self-Tests, in the proper sequence. If you fail to perform a test, or you perform a test out of sequence, you might miss a problem that is only detected during that part of the test.

#### Key On Engine Off (KOEO) Test

During the KOEO Self-Test, two groups of codes are retrieved.

- The first group of codes are called "KOEO codes". A "KOEO" icon shows to indicate code is a "KOEO" code.
- The second group of codes are called "Continuous Memory" codes.
   A "Continuous Memory" icon shows to indicate the code is a "Continuous Memory" code.

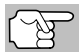

Check your vehicle thoroughly before performing any test.

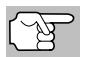

**ALWAYS** observe safety precautions whenever working on a vehicle.

1. Locate the vehicle's Data Link Connector (DLC).

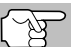

Some DLCs have a plastic cover that must be removed before connecting the Scan Tool.

 Connect the Scan Tool (with the Ford Connector Cable Adaptor attached) to the vehicle's DLC. Connect the Scan Tool to BOTH connectors. Press POWER/LINK ID to turn the Scan Tool ON, then press ENTER ↓ to continue.

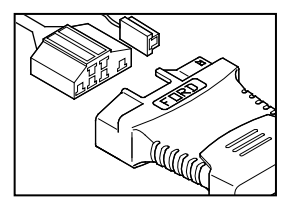

- The Ford Menu displays.
- 3. Highlight KOEO Test, then press ENTER 4
  - The LCD display shows instructions to prepare the vehicle for the KOEO Test.
- Start and warm the engine to normal operating temperature. Press ENTER ↓ to continue.
- 5. Turn ignition key OFF and wait for the on screen prompt. If you wish to exit the KOEO test at this time, press **SYSTEM MENU** ③.
- 6. Turn the ignition ON. DO NOT start the engine. If your vehicle is equipped with one of the following engine types, perform the added procedures described below:
  - For 4.9L engines with standard transmission: Press and hold the clutch until all codes are sent (steps 7 through 9).
  - For 7.3L diesel engines: Press and hold accelerator until all codes are sent (steps 7 through 9).
  - For 2L turbo engines with octane switch: Put switch in premium position.
- 7. Press ENTER 🚽 to continue.
- 8. A "One moment please KOEO test is in progress..." message shows while codes are being retrieved.

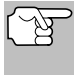

When the ignition is turned "on", the vehicle's computer enters the Self-Test mode. Clicking sounds will be heard. This indicates the vehicle's computer is activating relays, solenoids, and other components to check their operation.

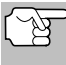

WARNING: On some vehicles equipped with an Electric Cooling Fan, the computer activates the cooling fan to check its operation. To avoid injury, keep hands or any part of your body a safe distance from the engine during this test.

- If the Scan Tool fails to link to the vehicle's computer, a "Vehicle is not responding" message shows.
  - Verify the ignition is ON.
  - Check the cable connections at the Scan Tool and at the vehicle's DLC.
  - Turn the ignition OFF, wait 10 seconds, then turn back ON to reset the computer.

# Ford OBD1 Systems CODE RETRIEVAL PROCEDURES - KOEO TEST

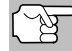

BE SURE to perform the added procedures in step 6, if appropriate, BEFORE turning the ignition ON.

- Press ENTER 📣 to continue.
- If the Scan Tool cannot link to the vehicle's computer after three attempts, the message "Contact Technical Support" displays.
  - Press SYSTEM MENU () to return to the Ford Menu.
  - Turn the ignition off, and disconnect the Scan Tool.
  - Contact Technical Support for assistance.
- 9. If the Scan Tool was able to link to the vehicle successfully a "Code retrieval was successful..." message shows temporarily, followed by any retrieved DTCs.

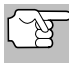

Most Ford EEC-IV vehicle computers up to 1991 use a two-digit code system. From 1991 to 1995 most use a three digit code system.

- The Scan Tool will display a code only if codes are present in the vehicle's computer memory.
- If no problems are found during the KOEO Self-Test, the computer sends a "PASS" code (code 11 or 111) to the Scan Tool.
- If no Continuous Memory codes are present in the vehicle's computer memory, the Scan Tool displays a "PASS" code (code 11 or 111).
- The Scan Tool will display a code only if codes are present. If no codes are present, the message "No DTCs are presently stored in the vehicle's computer" displays.

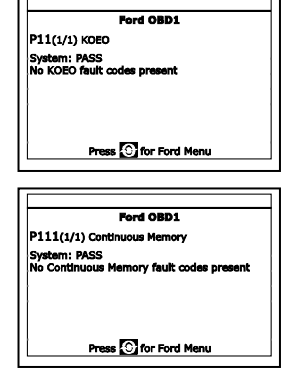

**10.** If more than one code was retrieved, press **DTC/FF**, as necessary, to display additional codes one at a time.

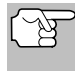

In the case of long code definitions, a small arrow is shown in the upper/lower right-hand corner of the code display area to indicate the presence of additional information.

- **11.** Disconnect the Scan Tool from the vehicle and turn the ignition key OFF.
- 12. To prolong battery life, the Scan Tool automatically shuts "Off" after approximately three minutes of no button activity. The DTCs retrieved will remain in the Scan Tool's memory, and may be viewed at any time. If the Scan Tool's batteries are removed, or if the Scan Tool is re-linked to a vehicle to retrieve codes, any prior codes in its memory are automatically cleared.

# Ford OBD1 Systems CODE RETRIEVAL PROCEDURES - ENGINE TIMING CHECK

**13.** Follow the testing and repair procedures outlined in the vehicle's service repair manual to correct "hard" DTCs. Codes should be addressed and eliminated in the order they were received, erasing and retesting after each repair is done to be sure the fault was eliminated.

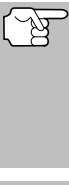

**IMPORTANT:** Before "Continuous Memory" codes can be serviced, both the KOEO and the KOER Self-Tests must pass (a PASS code 11 or 111 is obtained). After both of these tests have passed, erase the vehicle's computer memory, take the vehicle for a short drive, then repeat the KOEO Self-Test. If any Continuous Memory faults are present, service them all this time.

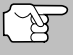

Do not proceed to the ignition timing check procedure or the KOER test until a PASS code (code 11 or 111) for KOEO test is obtained.

#### Engine Timing Check

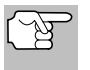

Before performing the KOER Self-Test, the vehicle's Ignition Base Timing and the computer's ability to electronically control timing advance must be checked for proper operation.

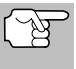

This procedure is only applicable to 1992 and older vehicles (excluding diesel engines). For 1993 and newer vehicles, refer to the vehicle's service repair manual for procedures to check and adjust timing.

For 1992 and older vehicles, the Scan Tool can be used in combination with a timing light to check ignition timing and the vehicle computers ability to advance ignition timing.

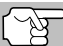

Check your vehicle thoroughly before performing any test.

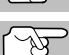

**ALWAYS** observe safety precautions whenever working on a vehicle.

- A timing light is required to perform this test.
- The vehicle must pass the KOEO Test (page 26) before performing this test.
- 1. Locate the vehicle's Data Link Connector (DLC).

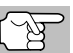

Some DLCs have a plastic cover that must be removed before connecting the Scan Tool's cable connector.

- Connect the Scan Tool (with the Ford Connector Cable Adaptor attached) to the vehicle's DLC. Connect the Scan Tool to BOTH connectors. Press POWER/LINK <>>> to turn the Scan Tool ON, then press ENTER → to continue.
  - The Ford Menu displays.
- 3. highlight Timing Check, then press ENTER 4
  - The Select Model Year screen displays.

# Ford OBD1 Systems CODE RETRIEVAL PROCEDURES - ENGINE TIMING CHECK

- 4. Highlight the vehicle model year, then press ENTER 4.
  - For 1993 and newer vehicles: The message "Follow instructions in vehicle service manual to perform timing check" displays. Press SYSTEM MENU ③ to return to the Ford Menu. Refer to the vehicle's service manual for procedures.
  - For 1992 and older vehicles: The message "Warm up engine to operating temperature" displays.
- Start and warm the engine to normal operating temperature. Press ENTER to continue.
- 6. When prompted, turn off all vehicle accessories, turn ignition key OFF and wait for the on screen prompt. If you wish to exit the Timing Check procedure at this time, press SYSTEM MENU (S).
- 7. When instructed, start the engine and press ENTER 4
  - A "One moment please preparation for test is in progress" message shows temporarily, followed by the message "Perform Timing Check within two minutes."

|   | Timing Check                            |
|---|-----------------------------------------|
|   | Warm up engine to operating temperature |
|   |                                         |
|   |                                         |
|   |                                         |
|   |                                         |
|   | Duran Chan Constitute                   |
| l | Press (316 Conditiue                    |

| Timi               | ng Check                   |
|--------------------|----------------------------|
| erform Timing Chec | k within 2 minutes.        |
|                    |                            |
|                    |                            |
|                    |                            |
| _                  |                            |
|                    | Timi<br>arform Timing Chec |

- 8. Perform the Timing Check as follows:
  - The vehicle's computer is programmed to advance ignition timing 20° (±3°) above the vehicle's "base timing" value, and to freeze this setting for two minutes from the time the "Perform Timing Check within 2 minutes" message displays.
  - Within this two-minute period, follow instructions in the vehicle's service repair manual to check the ignition timing with a timing light and ensure that it is 20° above the specified base timing value (±3°).

**Example:** If base timing specification is  $10^{\circ}$  BTDC, the acceptable timing light reading should be in the range of  $27^{\circ}$  to  $33^{\circ}$  BTDC.

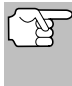

Base-timing specifications can be found on the Vehicle Emission Control Information (VECI) decal. If the VECI decal is missing or damaged, refer to your vehicle's service repair manual for specifications.

- 9. If timing light readings are within the acceptable range:
  - Base timing and the vehicle computer's ability to advance timing are working properly.
  - Proceed to the KOER Self-Test.

**10.** If timing light readings are not within the acceptable range:

 Base timing may be out of adjustment, or the computer may have problems with the timing advance circuit.

Refer to the vehicle's service repair manual for procedures on adjusting and/or repairing ignition timing. Repairs to ignition timing must be made before proceeding to the KOER Test.

## Key on Engine Running (KOER) Self-Test

Check your vehicle thoroughly before performing any test.

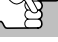

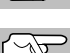

ALWAYS observe safety precautions whenever working on a vehicle

- The vehicle must pass the KOEO Test (page 26) before performing this test.
- The vehicle must pass the Engine Timing Check (page 29) before performing this test.
- 1. Locate the vehicle's Data Link Connector (DLC).

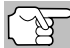

Some DLCs have a plastic cover that must be removed before connecting the Scan Tool cable connector.

- 2. Connect the Scan Tool (with the Ford Connector Cable Adaptor attached) to the vehicle's DLC. Connect the Scan Tool to BOTH connectors. Press **POWER/LINK** to turn the Scan Tool ON. then press ENTER **—** to continue.
  - The Ford Menu displays.
- Highlight KOER Test, then press ENTER .
  - The message "Make sure ignition timing is within factory specifications" displays. If necessary, press SYSTEM MENU to return to the Ford Menu and perform an Engine Timing Check (page 29). Otherwise, press ENTER 📣 to continue.
- 4. The message "Warm up engine to operating temperature" displays. Start and warm the engine to normal operating temperature. Press **ENTER L** to continue.
- 5. When prompted, turn off all vehicle accessories, turn ignition key OFF. If you wish to exit the KOER test at this time, press SYSTEM MENU A
- 6. When instructed, start the engine and press ENTER 📣 to continue. A "One moment please KOER test is in progress..." message shows temporarily ...
- The Scan Tool retrieves the Cylinder Identification (ID) Code. (identifies the number of cylinders for the vehicle under test).
  - If the Scan Tool cannot retrieve the Cvlinder ID Code. an advisory message displays. Press SYSTEM **MENU** (s) to exit and repeat the Key

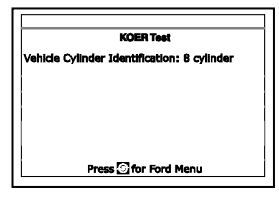

On Engine Off (KOEO) test (page 26) until DTC 11 or 111 displays.

8. Perform the following procedures when prompted.

- Turn the steering wheel 1/2 turn to right, hold for four seconds and release.
- Press the brake pedal to the floor and then release it.
- Cycle the Overdrive Switch (if equipped).
- Quickly press the accelerator pedal to the floor and then release it.
- 9. After the above procedures are performed a "One moment please KOER test is in progress..." message shows temporarily, followed by a "Retrieving codes" message.

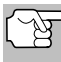

Most Ford EEC-IV vehicle computers up to 1991 use a two-digit code system. From 1991 to 1995 most use a three-digit code system.

- If the Scan Tool fails to link to the vehicle's computer, a "Vehicle is not responding" message shows.
  - Verify the ignition is ON.
  - Check the cable connections at the Scan Tool and at the vehicle's DLC.
  - Turn the ignition OFF, wait 10 seconds, then turn back ON to reset the computer.
  - Press ENTER 📣 to continue.
- The Scan Tool displays a code only if codes are present in the vehicle's computer memory. If no codes are present, a "No DTC's are presently stored in the vehicle's computer" message is displayed.
- If no problems are found during the KOER Self-Test, the computer sends a "PASS code" (code 11 or 111) to the Scan Tool.
- **11.** After the Scan Tool retrieves all the KOER Self-Test DTCs, turn the engine off, and disconnect the Scan Tool from the vehicle's test connectors.

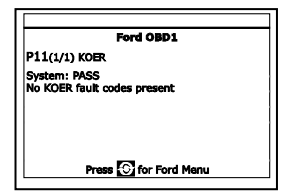

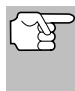

All retrieved DTCs will remain in the Scan Tool's memory. If the KOER Test procedure is performed again, DTC's from a prior test will automatically clear and will be replaced by the most current DTCs retrieved.

- **12.** All KOER codes that are retrieved by the Scan Tool during the KOER Self-Test represent problems that are present now (at the time the test is performed). The related vehicle problems that caused the codes to be sent must be repaired using the procedures described in the vehicle's repair manual.
- 13. After all repairs have been completed, repeat the KOER Self-Test.
- **14.** If a "pass code" (code 11 or 111) is received, it indicates that the repairs were successful and all the related systems are working properly.
- **15.** If a "pass code" (code 111 or 111) is not received, the repair was unsuccessful. Consult the vehicle's service manual and recheck repair procedure.

# ADDITIONAL TESTS FOR EEC-IV SYSTEMS

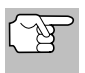

These tests are additional, supplemental tests, and are not needed to retrieve Diagnostic Trouble Codes. They are included to further assist in troubleshooting vehicle problems.

#### Cylinder Balance Test (Vehicles equipped with Sequential Electronic Fuel Injected (SEFI) systems only)

The Cylinder Balance Test assists in finding a weak or noncontributing cylinder. The computer shuts off fuel (cuts off power to injectors) to each cylinder, in sequence, and monitors for RPM changes (drop). Based on this information, the computer determines if all the cylinders are contributing power equally (for proper engine operation), or if some cylinders are only contributing partially or not contributing at all.

#### Cylinder Balance Test Procedure

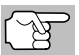

Check your vehicle thoroughly before performing any test.

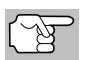

**ALWAYS** observe safety precautions whenever working on a vehicle.

1. Locate the vehicle's Data Link Connector (DLC).

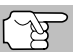

Some DLCs have a plastic cover that must be removed before connecting the Scan Tool cable connector.

- Connect the Scan Tool (with the Ford Connector Cable Adaptor attached) to the vehicle's DLC. Connect the Scan Tool to BOTH connectors. Press POWER/LINK <>>> to turn the Scan Tool ON, then press ENTER → to continue.
  - The Ford Menu displays.
- Highlight Cylinder Balance Test, then press ENTER \_\_\_\_.
  - An advisory message displays. If the vehicle is not equipped with Sequential Electronic Fuel Injection (SEFI), press SYSTEM MENU to exit. Otherwise, press ENTER to continue.

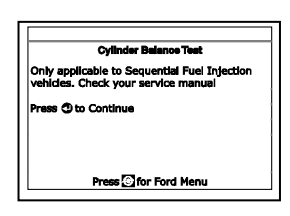

- **4.** An "instructional" message displays. Start and warm the engine to normal operating temperature. Press **ENTER ↓** to continue.
- When prompted, turn off all vehicle accessories, turn ignition key OFF and wait for the on screen prompt. If you wish to exit the Cylinder Balance test at this time, press SYSTEM MENU ().
- 6. When instructed, start the engine and press ENTER 4.
  - A "One moment please preparation for test is in progress..." message shows temporarily.

Ford OBD1 Systems ADDITIONAL TESTS FOR EEC-IV SYSTEMS - RELAY AND SOLENOID TEST

7. When prompted, lightly press the accelerator pedal half way and release to activate the cylinder balance test.

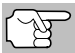

For 1986 models ONLY: Fully press accelerator once and release.

- The computer is now in Cylinder Balance Test mode, and will start cutting fuel to each cylinder in sequence to determine if all the cylinders are contributing equally. It may take up to five minutes before the test results are transmitted to the Scan Tool.
- **8.** If the vehicle's computer fails to enter Cylinder Balance Test mode, do the following:
  - Lightly press the accelerator pedal again as described in step 7.
- 9. After the Cylinder Balance Test is completed, the test results are sent to the Scan Tool.
- **10.** If all cylinders are contributing equally, a "System Pass" message displays.

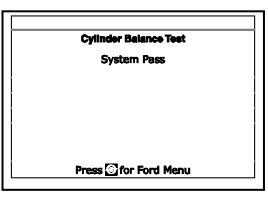

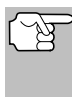

If the computer detects a problem with a cylinder(s) when performing the initial Cylinder Balance Test, it needs to repeat the test two more times to properly determine which cylinder or cylinders are malfunctioning.

- **11.** If a cylinder is not contributing at the same level as the other cylinders, the computer prompts you to repeat the test two more times by displaying the "Lightly press the accelerator half way and release" message again. Each time the message displays, perform the procedures as instructed.
- 12. After the Cylinder Balance tests have completed, the computer will identify and display which cylinder (or cylinders) are not contributing equally.
  - If any weak cylinders are identified, . consult the vehicle's service repair manual to perform further testing and/or repairs.

|           | Cylii     | nder Bel | ance Test |  |
|-----------|-----------|----------|-----------|--|
| Receiving | codes     |          |           |  |
| Cylinder  | 7 Weak    |          |           |  |
| Press 🛈   | to Contin | ue       |           |  |
|           |           |          |           |  |
|           |           |          |           |  |
|           | Press     | of for I | ord Menu  |  |

#### Relay and Solenoid Test (Output State Check)

The "Output State Check" lets you energize (turn ON) and de-energize (turn OFF), on command, most of the actuators (relays and solenoids) that are controlled by the vehicle's computer.

Use this test to check computer output voltages and relay/solenoid operation.

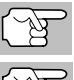

The fuel injectors and fuel pump are not energized during this test.

Check your vehicle thoroughly before performing any test.

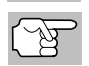

ALWAYS observe safety precautions whenever working on a vehicle.
1. Locate the vehicle's Data Link Connector (DLC).

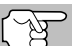

Some DLCS have a plastic cover that must be removed before connecting the Scan Tool cable connector.

- Connect the Scan Tool (with the Ford Connector Cable Adaptor attached) to the vehicle's DLC. Connect the Scan Tool to BOTH connectors. Press POWER/LINK <>>> to turn the Scan Tool ON, then press ENTER → to continue.
  - The Ford Menu displays.
- 3. Highlight Output State Test, then press ENTER 4
- When prompted, turn ignition key OFF and wait for the on screen prompt. If you wish to exit the Output State Check at this time, press SYSTEM MENU .
- 6. When prompted, turn ignition ON. DO NOT start the engine. If your vehicle is equipped with one of the following engine types, perform the added procedures described below:
  - For 4.9L engines with standard transmission: Press and hold the clutch until the "Output State Check Active" screen displays.
  - For 7.3L diesel engines: Press and hold accelerator until the "Output State Check Active" screen displays.
  - For 2L turbo engines with octane switch: Put switch in premium position.
- 7. Press ENTER 📥 to continue.
- 8. A "One moment please test is in progress..." message shows.

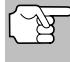

When the ignition is turned "on", the vehicle's computer enters the Self-Test mode. Clicking sounds will be heard. This is normal.

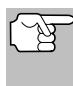

WARNING: On some vehicles equipped with an Electric Cooling Fan, the computer activates the cooling fan to check its operation. To avoid injury, keep hands or any part of your body a safe distance from engine during the test.

- If the Scan Tool fails to link to the vehicle's computer, a "Vehicle is not responding" message shows.
  - Verify the ignition is ON.
  - Check the cable connections at the Scan Tool and at the vehicle's DLC.
  - Turn the ignition OFF, wait 10 seconds, then turn back ON to reset the computer.

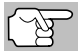

- BE SURE to perform the added procedures in step 6, if appropriate, BEFORE turning the ignition ON.
- Press ENTER 🖊 to continue.

## Ford OBD1 Systems ADDITIONAL TESTS FOR EEC-IV SYSTEMS - WIGGLE TEST

- If the Scan Tool cannot link to the vehicle's computer after three attempts, the message "Contact Technical Support" displays.
  - Press SYSTEM MENU (S) to return to the Ford Menu.
  - Turn the ignition OFF, and disconnect the Scan Tool.
  - Contact Technical Support for assistance.
- 9. If the Scan Tool was able to link to the vehicle successfully an "Output State check active..." message shows temporarily, followed by a display that instructs you how to perform the test.
- **10.** When prompted, press the accelerator pedal once, then release. This activates the Output State Check and energizes most of the actuators (relays and solenoids) that are controlled by the vehicle's computer.

|       | Output     | State Check     |  |
|-------|------------|-----------------|--|
| Outpu | rt State C | neck is active. |  |
|       |            |                 |  |
|       |            |                 |  |
|       |            |                 |  |
|       |            |                 |  |

| Output State Check                                                      |  |
|-------------------------------------------------------------------------|--|
| Press accelerator to turn actuators ON, and<br>press again to turn OFF. |  |
| Actuator State - ON                                                     |  |
|                                                                         |  |
|                                                                         |  |
| Press 🖸 for Ford Menu                                                   |  |
| _                                                                       |  |

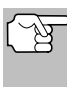

- If your vehicle is equipped with an Integrated Vehicle Speed Control, disconnect the vacuum supply hose from the speed control servo before pressing the accelerator. Reconnect vacuum hose after test.
- **11.** To de-energize the actuators, press the accelerator pedal again and release.
- **12.** The procedure can be repeated as many times as desired by pressing and releasing the accelerator pedal.
- 13. Consult the vehicle's service repair manual for a list of actuators (solenoids and relays) controlled by the computer that apply to the vehicle under test, and which actuators should energize and deenergize when performing the Output State Check. All applicable actuators should be on when energized and off when de-energized.
- 14. If an actuator is not responding to the Output State Check, follow the procedures described in the vehicle's service manual to check computer actuator output circuit voltages and/or grounds.
- **15.** To quit the Output State Check, turn the ignition OFF and disconnect the Scan Tool from the vehicle.

#### Wiggle Test

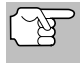

Since any DTC's from Wiggle Test results are saved in Continuous Memory, it is suggested that you clear any DTC's in Continuous Memory before performing Wiggle Test.

Use this test to check for intermittent faults in some circuits.

#### Circuits Tested:

**1984 & Newer** - Air Charge Temp Sensor (ACT), Barometer Pressure Sensor (BP), Engine Coolant Temp Sensor (ECT), Exhaust Gas Oxygen Sensor (EGO), EGR Valve Position Sensor (EVP), Manifold Absolute Pressure (MAP), Throttle Position Sensor (TP), Vane Air Temp Sensor (VAT)

1985 & Newer - Vane Air Flow Sensor (VAF)

**1986 & Newer** - Pressure Feedback EGR Sensor (PFE)

**1990 & Newer** - Exhaust Gas Oxygen Sensor (EGO), Ignition Diagnostic Monitor (IDM) (DIS or Dual Plug DIS only), Idle Tracking Switch (ITS), Mass Air Flow Sensor (MAF)

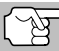

Check your vehicle thoroughly before performing any test.

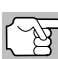

**ALWAYS** observe safety precautions whenever working on a vehicle.

1. Locate the vehicle's Data Link Connector (DLC).

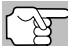

Some DLCs have a plastic cover that must be removed before connecting the Scan Tool cable connector.

- Connect the Scan Tool (with the Ford Connector Cable Adaptor attached) to the vehicle's DLC. Connect the Scan Tool to BOTH connectors. Press POWER/LINK <>>> to turn the Scan Tool ON, then press ENTER → to continue.
  - The Ford Menu displays.
- 3. Highlight Wiggle Test, then press ENTER 4.
- The message "Warm up engine to operating temperature" displays. Start and warm the engine to normal operating temperature. Press ENTER ↓ to continue.
- When prompted, turn ignition key OFF and wait for the on screen prompt. If you wish to exit the KOEO test at this time, press SYSTEM MENU .
- 6. Select the desired Wiggle Test from the menu displayed.
  - To perform the KOEO Wiggle Test:
    - Highlight KOEO Wiggle Test.
    - Turn ignition ON. DO NOT START THE ENGINE.
    - Press ENTER 🛁 to continue.
  - To perform the KOER Wiggle Test:
    - Highlight KOER Wiggle Test.
    - Turn the ignition ON and start the engine.
    - Press ENTER 🚽 to continue.
- 7. A "One moment please test is in progress" message shows temporarily.
  - If the Scan Tool fails to link to the vehicle's computer, a "Vehicle is not responding" message shows.

### For KOEO Wiggle Test:

- Verify the ignition is ON.

|    | Wiggle Test                   |
|----|-------------------------------|
| π  | rn Ignition ON                |
| Se | elect and press 🗇 to continue |
| K  | DEO Wiggle Test               |
| ĸ  | DER Wiggle Test               |
|    |                               |
|    |                               |
|    | Press 🖸 for Ford Menu         |
| _  |                               |

- Turn the ignition OFF, wait 10 seconds, then turn back ON to reset the computer. Press ENTER 🛁 to continue.

#### For KOER Wiggle Test:

- Turn the engine OFF, wait 10 seconds, then turn back ON. Press ENTER to continue.
- If the Scan Tool cannot link to the vehicle's computer after three attempts, the message "Contact Technical Support" displays.
  - Press SYSTEM MENU (S) to return to the Ford Menu.
  - Turn the ignition OFF, and disconnect the Scan Tool.
  - Contact Technical Support for assistance.
- 8. If the Scan Tool was able to link to the vehicle successfully, a "Wiggle test is active..." message shows temporarily, followed by a message instructing you how to perform the test.
  - Press SYSTEM MENU () if you wish to exit the Wiggle Test at this time.
- **9.** Wiggle, tap and move the suspected sensor or wiring.
  - If no faults are detected, a "System Pass" message displays.
  - If a fault is detected, a "Circuit Fault detected" message displays.

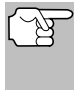

If the Wiggle Test detects any problems, the related DTC will be stored by the computer in "Continuous Memory". To view any Wiggle Test DTC's you must perform the KOEO Test (see page 26).

- **10.** Follow the procedures in the vehicle's service repair manual to perform troubleshooting and repairs for Wiggle Test results.
- **11.** The Wiggle Test will stay active as long as desired. To quit the Wiggle Test, turn the ignition OFF and disconnect the Scan Tool.

## **ERASING DTCs**

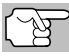

The **ERASE** function is available only in certain states where permitted.

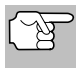

When the Scan Tool's ERASE function is used to erase DTCs from the vehicle's on-board computer, manufacturer specific data (where applicable) is also erased.

If you plan to take the vehicle to a service center for repair, DO NOT erase the codes from the vehicle's computer. If the codes are erased, valuable information that might help the technician troubleshoot the problem will also be erased.

|       | KO           | ER Wiggie Test            |
|-------|--------------|---------------------------|
| Niggk | e, tap and m | nove the sensor or wiring |
|       |              |                           |
|       |              |                           |
|       |              |                           |
|       |              |                           |
|       | Press        | for Ford Menu             |

| KOER Wiggle Test Results |  |
|--------------------------|--|
| Circuit fault detected   |  |
|                          |  |
|                          |  |
|                          |  |
|                          |  |
|                          |  |
| Press 🖸 for Ford Menu    |  |
|                          |  |

### Erase DTC's from the computer's memory as follows:

- 2. Turn the ignition ON. DO NOT start the engine.
- 3. Press and release ERASE S. A confirmation message shows.
  - If you are sure you want to proceed, select YES, then press ENTER button to. An "instructional" message displays.
    - Turn the ignition OFF and wait for the on-screen prompt.
    - When prompted, turn the ignition ON and press ENTER L to continue.
  - If you do not want to proceed, select NO, then press ENTER to exit the erase function.
- If you chose to erase DTCs, a "One moment please..." message displays while the erase function is in progress.
  - If the erase was successful, a confirmation message shows. The Scan Tool automatically re-links to the vehicle's computer after three seconds.

| 600                     |                                                                                         |
|-------------------------|-----------------------------------------------------------------------------------------|
|                         | Erase DTCe                                                                              |
| CA<br>Era<br>Vei<br>Are | UTION:<br>asing clears all diagnostic data from the<br>hicle's computer.<br>a you sure? |
| Se                      | lect and press                                                                          |
| Ye                      | \$                                                                                      |
| No                      | )                                                                                       |
|                         |                                                                                         |

| Erass DTCs            |  |
|-----------------------|--|
| Erase was successful. |  |
|                       |  |
|                       |  |
|                       |  |
|                       |  |
| Press 🖸 for Ford Menu |  |

- If the erase was not successful, an "advisory" message shows.
  - Verify the ignition is ON.
  - Check the cable connections at the Scan Tool and at the vehicle's DLC.
  - Turn the ignition OFF, wait 10 seconds, then turn back ON to reset the computer.
  - Press SYSTEM MENU () to return to the Ford Menu, then repeat steps 3 and 4.

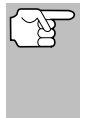

Erasing DTCs does not fix the problem(s) that caused the code(s) to be set. If proper repairs to correct the problem that caused the code(s) to be set are not made, the code(s) will appear again and the check engine light will illuminate as soon as the problem that cause the DTC to set manifests itself.

## **VEHICLES COVERED**

This Scan Tool may be used to retrieve engine service codes from most General Motors (GM) domestic cars and trucks (EXCEPT Geo, Nova, Saturn and Sprint).

| Model   |                    |                                                                                                    |
|---------|--------------------|----------------------------------------------------------------------------------------------------|
| Year    | Make               | Model                                                                                                    |
| 1982-93 | Buick              | Century, Electra, Electra Wagon, Estate Wagon,<br>Le Sabre, Le Sabre Wagon, Park Avenue, Reatta,<br>Regal, Grand National, Riviera, Roadmaster,<br>Skyhawk, Skylark, Somerset                                                |
|         | Cadillac           | De Ville, El Dorado, Fleetwood, Seville                                                                                                    |
|         | Chevrolet          | Beretta, Camaro, Caprice, Cavalier, Celebrity,<br>Chevette, Citation, Corsica, Corvette, El Camino,<br>Impala, Lumina, Monte Carlo                                                                                           |
|         | Oldsmobile         | Achieva, Calais, Custom Cruiser, Cutlass Calais,<br>Ciera, Cutlass Cruiser, Cruiser Wagon, Cutlass<br>Supreme, Supreme Classic, Delta 88, Eighty-<br>eight, Firenze, Ninety-eight, Omega, Toronado,<br>Touring Sedan, Trofeo |
|         | Pontiac            | 6000, 6000 STE, Bonneville, Fiero, Firebird,<br>Grand Am, Grand Prix, J 2000, Lemans,<br>J Parisienne, Phoenix, Safari, Safari Wagon,<br>Sunbird, T 1000                                                                     |
|         | Trucks and<br>Vans | All one ton capacity or less with gas engines                                                                                                    |
| 1994    | Buick              | Roadmaster 5.7 liter                                                                                                    |
|         | Chevrolet          | Camaro 3.4 liter/5.7 liter, Caprice 5.7 liter,<br>Caprice 5.7 liter, Cavalier 3.1 liter,<br>Lumina 3.1 liter                                                                                                    |
|         | Pontiac            | Firebird 3.4 liter/5.7 liter, Sunbird 2.0 liter/<br>3.1 liter                                                                                                    |
|         | Trucks and<br>Vans | All one ton capacity or less with gas engines                                                                                                    |
| 1995    | Chevrolet          | Caprice 4.3 liter                                                                                                    |
|         | Trucks and<br>Vans | All one ton capacity or less with gas engines<br>(EXCEPT S/T Series vehicles)                                                                                                    |

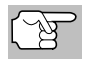

In addition to this list, this Scan Tool IS ALSO COMPATIBLE with OBD1 GM models that are equipped with "Climate Control Computers".

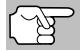

For 1994 and 1995 vehicles, only the models listed are compatible with the Scan Tool.

## GM OBD1 Systems CODE RETRIEVAL PROCEDURE

# CODE RETRIEVAL PROCEDURE

Retrieving and using Diagnostic Trouble Codes (DTCs) for troubleshooting vehicle operation is only one part of an overall diagnostic strategy.

Never replace a part based only on the DTC definition. Each DTC has a set of testing procedures, instructions and flow charts that must be followed to confirm the location of the problem. Always refer to the vehicle's service manual for detailed testing instructions.

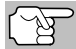

Check your vehicle thoroughly before performing any test.

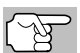

**ALWAYS** observe safety precautions whenever working on a vehicle.

1. Locate the vehicle's Data Link Connector (DLC).

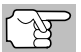

Some DLCs have a plastic cover that must be removed before connecting the Scan Tool's cable connector.

- Connect the Scan Tool (with the GM Connector Cable Adaptor attached) to the vehicle's DLC. Press **POWER/LINK** to turn the Scan Tool ON, then press ENTER 

   to continue.
  - An "instructional" message shows on the Scan Tool's display.
- **3.** Turn the ignition ON. Turn all vehicle accessories OFF. Select **Continue**, then press **ENTER** 
  - The Select Vehicle Year screen displays.

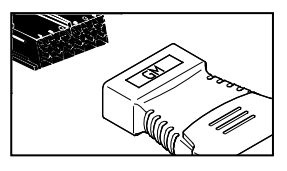

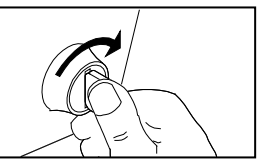

- Highlight the desired year, then press ENTER I; the Enter 8th VIN menu displays.
- 4. Highlight the 8th digit of the vehicle's VIN, then press ENTER 4.

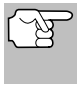

If the "Enter 4th VIN Digit" screen displays (not applicable to all vehicles), highlight the 4th digit of the vehicle's VIN, then press **ENTER** 

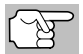

If the "Truck" screen displays (not applicable to all vehicles), highlight **Yes** or **No**, as appropriate, then press **ENTER** 

- 5. When the Scan Tool is in the process of retrieving codes, a "One moment please..." message shows.
  - If the Scan Tool fails to link to the vehicle's computer, a "Vehicle is not responding" message shows.

## GM OBD1 Systems CODE RETRIEVAL PROCEDURE

- Verify the ignition is ON.
- Check the cable connections at the Scan Tool and at the vehicle's DLC.
- Turn the ignition OFF, wait 10-12 seconds, then turn back ON to reset the computer.
- Press POWER/LINK CD.
- If the Scan Tool was able to link to the vehicle successfully, the Scan Tool displays the retrieved DTCs.

| 60        |                     |  |
|-----------|---------------------|--|
|           | GM OBD1             |  |
| DTC 24(1  | 2)                  |  |
| MAF senso | failure             |  |
|           |                     |  |
|           |                     |  |
|           |                     |  |
|           |                     |  |
|           | Press C for GM Menu |  |

- The Scan Tool will display a code only of codes are present in the vehicle's computer memory. If no codes are present, a "No DTC's are presently stored in the vehicle's computer" message is displayed.
- 7. If more than one code was retrieved, press DTC/FF, as necessary, to display additional codes one at a time.

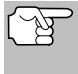

In the case of long code definitions, a small arrow is shown in the upper/lower right-hand corner of the code display area to indicate the presence of additional information.

Code 12 will always be present and it has one of the following meanings:

- If code 12 is the only DTC retrieved and your vehicle "STARTS OK" then code 12 indicates system "PASS" and all computer control systems are functioning properly.
- If code 12 is present and your vehicle "DOES NOT START", then it may indicate a problem with the ignition control system.
- 8. Disconnect the Scan Tool from the vehicle and turn the ignition key OFF.
- 9. To prolong battery life, the Scan Tool automatically shuts "Off" after approximately three minutes with no button activity. The DTCs retrieved will remain in the Scan Tool's memory, and may be viewed at any time. If the Scan Tool's batteries are removed, or if the Scan Tool is re-linked to a vehicle to retrieve codes, any prior codes in its memory are automatically cleared.
- **10.** Follow the testing and repair procedures outlined in the vehicle's service repair manual to correct DTCs. Codes should be addressed and eliminated in the order they were received, erasing and retesting after each repair is made to be sure the fault was eliminated. Code 12 will appear alone when no other fault codes are present.
  - It may be necessary to test drive the vehicle to reset fault codes 13, 15, 24, 44, 45, and 55 after they have been erased.

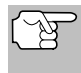

Whenever codes 51, 52, 54, or 55 are displayed with other codes, troubleshoot and eliminate the "50 Series" codes first, then proceed with the lower numbered codes.

# ERASING DTCs

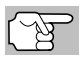

The **ERASE** function is available only in certain states where permitted.

(B)

When the Scan Tool's ERASE function is used to erase DTCs from the vehicle's on-board computer, manufacturer specific data (where applicable) is also erased.

If you plan to take the vehicle to a service center for repair, DO NOT erase the codes from the vehicle's computer. If the codes are erased, valuable information that might help the technician troubleshoot the problem will also be erased.

#### Erase DTC's from the computer's memory as follows:

- 1. Connect the Scan Tool to the vehicle's DLC. Press ENTER 🛁 to continue.
- 2. Turn the ignition ON. DO NOT start the engine.
- Press and release ERASE S. A confirmation message shows.
  - If you are sure you want to proceed, select Yes, then press ENTER to continue.

|                                                            | Erase DTCs                                    |
|------------------------------------------------------------|-----------------------------------------------|
| CAUTION:<br>Erasing clear<br>vehicle's com<br>Are you sure | s all diagnostic data from the<br>puter.<br>? |
| Select and p                                               | ress ()                                       |
| Yes                                                        |                                               |
| No                                                         |                                               |

- If you do not want to proceed, select No, then press ENTER 
  to exit the erase function.
- If you chose to erase DTCs, a "One moment please..." message displays while the erase function is in progress.
  - If the erase was successful, a confirmation message shows. Press
     SYSTEM MENU () to return to the GM Menu.

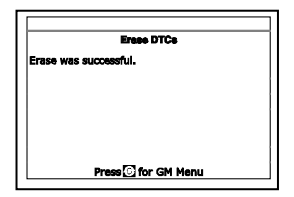

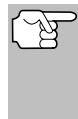

The Scan Tool can be used to erase codes for some vehicles, while others require codes to be erased manually. If the "This vehicle does not support this function." screen displays, consult the vehicle's service repair manual for procedures to erase DTCs.

If the erase was not successful, an advisory message shows on the LCD display. Verify that the Scan Tool is properly connected to the vehicle's DLC and that the ignition is ON. Press ERASE to try again. If the erase process still does not complete, turn the ignition OFF, wait 10 seconds, then turn back ON and repeat steps 2 and 3.

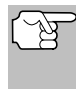

Erasing DTCs does not fix the problem(s) that caused the code(s) to be set. If proper repairs to correct the problem that caused the code(s) to be set are not made, the code(s) will appear again and the check engine light will illuminate as soon as the problem that cause the DTC to set manifests itself.

## **VEHICLES COVERED**

Honda/Acura vehicles use a variety of computer systems. The Scan Tool may be used to retrieve engine service codes from the following Honda/Acura vehicles.

| Model Year              | Make  | Model   |
|-------------------------|-------|---------|
| 1990-1991,<br>1994-1995 | Honda | Accord  |
| 1994-1990               |       |         |
| 1992-1995               | Honda | Civic   |
| 1992-1995               | Honda | Prelude |
| 1993-1995               | Honda | Del Sol |
| 1995                    | Honda | Odyssey |
| 1993-1995               | Acura | Integra |

# CODE RETRIEVAL PROCEDURE

Retrieving and using Diagnostic Trouble Codes (DTCs) for troubleshooting vehicle operation is only one part of an overall diagnostic strategy.

**Never** replace a part based only on the DTC definition. Each DTC has a set of testing procedures, instructions and flow charts that must be followed to confirm the location of the problem. Always refer to the vehicle's service manual for detailed testing instructions.

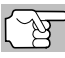

Check your vehicle thoroughly before performing any test.

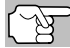

**ALWAYS** observe safety precautions whenever working on a vehicle.

1. Locate the vehicle's Data Link Connector (DLC).

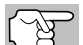

Some DLCs have a plastic cover that must be removed before connecting the Scan Tool's cable connector.

- Connect the Scan Tool (with the Honda Connector Cable Adaptor attached) to the vehicle's DLC. Press **POWER/LINK** to turn the Scan Tool ON, then press ENTER I to continue.
  - The Honda Menu displays.
  - Turn the Ignition key "ON."
  - Make sure the throttle is fully closed.

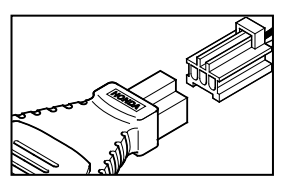

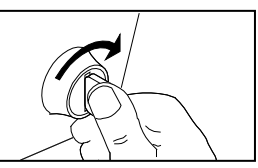

- Make sure the emergency brake is applied.
- Place the transmission in neutral.
- Turn all vehicle accessories "OFF."
- Press ENTER ← to continue.
- 3. Highlight Read DTCs and press ENTER -
- 4. When the Scan Tool is in the process of retrieving codes, a "One moment please..." message shows.
  - If the Scan Tool fails to link to the vehicle's computer, a "Vehicle is not responding" message shows.
    - Verify the ignition is ON.
    - Check the cable connections at the Scan Tool and at the vehicle's DLC.
    - Turn the ignition OFF, wait 10-12 seconds, then turn back ON to reset the computer.
    - Press POWER/LINK I of and repeat step 3 as necessary.

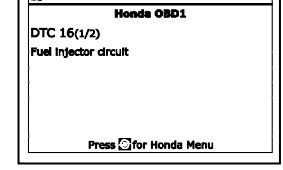

- 5. If the Scan Tool was able to link to the vehicle successfully, the Scan Tool displays the retrieved DTCs.
  - The Scan Tool will display a code only of codes are present in the vehicle's computer memory. If no codes are present, a "No DTC's are presently stored in the vehicle's computer" message is displayed.
- 6. If more than one code was retrieved, press DTC/FF, as necessary, to display additional codes one at a time.

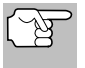

In the case of long code definitions, a small arrow is shown in the upper/lower right-hand corner of the code display area to indicate the presence of additional information.

- 7. Disconnect the Scan Tool from the vehicle and turn the ignition key OFF.
- 8. To prolong battery life, the Scan Tool automatically shuts "Off" after approximately three minutes with no button activity. The DTCs retrieved will remain in the Scan Tool's memory, and may be viewed at any time. If the Scan Tool's batteries are removed, or if the Scan Tool is re-linked to a vehicle to retrieve codes, any prior codes in its memory are automatically cleared.
- **9.** Follow the testing and repair procedures outlined in the vehicle's service repair manual to correct DTCs. Codes should be addressed and eliminated in the order they were received, erasing and retesting after each repair is made to be sure the fault was eliminated.

# **ERASING DTCs**

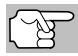

The **ERASE** function is available only in certain states where permitted.

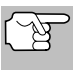

When the Scan Tool's ERASE function is used to erase DTCs from the vehicle's on-board computer, manufacturer specific data (where applicable) is also erased.

If you plan to take the vehicle to a service center for repair, DO NOT erase the codes from the vehicle's computer. If the codes are erased, valuable information that might help the technician troubleshoot the problem will also be erased.

### Erase DTC's from the computer's memory as follows:

- 1. Connect the Scan Tool to the vehicle's DLC. Press ENTER 🛁 to continue.
- Turn the ignition ON. DO NOT start the engine.
- Press and release ERASE D. A confirmation message shows on the LCD display.
  - If you are sure you want to proceed, select Yes, then press ENTER to continue.
    - If you do not want to proceed, select No, then press ENTER
       to exit the erase function.
- 4. If you chose to erase DTCs, a "One moment please..." message displays while the erase function is in progress.

| æ                                       | Erase DTCs                                                        |
|-----------------------------------------|-------------------------------------------------------------------|
| CAUTIO<br>Erasing<br>vehicle<br>Are you | N:<br>clears all diagnostic data from the<br>s computer.<br>sure? |
| Select                                  | ind press 🕲                                                       |
| Yes                                     |                                                                   |
| No                                      |                                                                   |
|                                         |                                                                   |
|                                         |                                                                   |
| 8                                       |                                                                   |
|                                         |                                                                   |

| <del>ଲ</del>           |  |  |  |
|------------------------|--|--|--|
| Erase DTCs             |  |  |  |
| Erase was successful.  |  |  |  |
|                        |  |  |  |
|                        |  |  |  |
|                        |  |  |  |
|                        |  |  |  |
|                        |  |  |  |
| Press 💽 for Honda Menu |  |  |  |

- If the erase was successful, a confirmation message shows.
   Press SYSTEM MENU () to return to the Honda Menu.
- If the erase was not successful, an advisory message shows. Verify that the Scan Tool is properly connected to the vehicle's DLC and that the ignition is ON. Press ERASE to continue. If the erase process still does not complete, turn the ignition OFF, wait 10 seconds, then turn back ON and repeat steps 2 and 3.

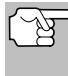

Erasing DTCs does not fix the problem(s) that caused the code(s) to be set. If proper repairs to correct the problem that caused the code(s) to be set are not made, the code(s) will appear again and the check engine light will illuminate as soon as the problem that cause the DTC to set manifests itself.

# Toyota/Lexus OBD1 Systems VEHICLES COVERED - CODE RETRIEVAL PROCEDURE

# **VEHICLES COVERED**

The following tables identify the Toyota and Lexus OBD1 vehicles that are covered by the Scan Tool.

### **DLC 1 Cars**

|      |                       | Eng. | Eng.   | DOHC/ |       | DLC  |
|------|-----------------------|------|--------|-------|-------|------|
| Year | Model                 | Size | Code   | SOHC  | Other | Туре |
| 1995 | Camry Coupe           | 2.2L | 5S-FE  | DOHC  |       | 1    |
| 1992 | Camry Sedan           | 2.2L | 5S-FE  | DOHC  |       | 1    |
| 1992 | Camry Sedan           | 3.0L | 2VZ-FE | DOHC  |       | 1    |
| 1993 | Camry Sedan           | 3.0L | 3VZ-FE | DOHC  |       | 1    |
| 1993 | Camry Sedan           | 2.2L | 5S-FE  | DOHC  |       | 1    |
| 1994 | Camry Sedan           | 2.2L | 5S-FE  | DOHC  |       | 1    |
| 1993 | Celica                | 2.0L | 3S-GTE | DOHC  | Turbo | 1    |
| 1993 | Celica                | 2.2L | 5S-FE  | DOHC  |       | 1    |
| 1994 | Celica                | 1.8L | 7A-FE  | DOHC  |       | 1    |
| 1994 | Celica                | 2.2L | 5S-FE  | DOHC  |       | 1    |
| 1992 | Celica<br>Convertible | 2.2L | 5S-FE  | DOHC  | A/T   | 1    |
| 1992 | Celica Coupe          | 1.6L | 4A-FE  | DOHC  |       | 1    |
| 1992 | Celica Coupe          | 2.2L | 5S-FE  | DOHC  | A/T   | 1    |
| 1993 | Celica Coupe          | 1.6L | 4A-FE  | DOHC  |       | 1    |
| 1995 | Celica Coupe          | 1.8L | 7A-FE  | DOHC  |       | 1    |
| 1992 | Celica Liftback       | 2.0L | 3S-GTE | DOHC  | Turbo | 1    |
| 1992 | Celica Liftback       | 2.2L | 5S-FE  | DOHC  |       | 1    |
| 1993 | Corolla Sedan         | 1.6L | 4A-FE  | DOHC  |       | 1    |
| 1993 | Corolla Sedan         | 1.8L | 7A-FE  | DOHC  |       | 1    |
| 1994 | Corolla Sedan         | 1.6L | 4A-FE  | DOHC  |       | 1    |
| 1994 | Corolla Sedan         | 1.8L | 7A-FE  | DOHC  |       | 1    |
| 1993 | ES-300                | 3.0L | 3VZ-FE | DOHC  |       | 1    |
| 1993 | GS-300                | 3.0L | 2JZ-GE | DOHC  |       | 1    |
| 1993 | LS-400                | 4.0L | 1UZ-FE | DOHC  |       | 1    |
| 1993 | MR2                   | 2.0L | 3S-GTE | DOHC  | Turbo | 1    |
| 1993 | MR2                   | 2.2L | 5S-FE  | DOHC  |       | 1    |
| 1994 | MR2                   | 2.0L | 3S-GTE | DOHC  | Turbo | 1    |
| 1994 | MR2                   | 2.2L | 5S-FE  | DOHC  |       | 1    |
| 1994 | Paseo                 | 1.5L | 5E-FE  | DOHC  |       | 1    |
| 1995 | Paseo                 | 1.5L | 5E-FE  | DOHC  |       | 1    |
| 1995 | SC-300                | 3.0L | 2JZ-GE | DOHC  |       | 1    |
| 1991 | Supra                 | 3.0L | 7M-GTE | DOHC  | Turbo | 1    |

# Toyota/Lexus OBD1 Systems VEHICLES COVERED

| Year | Model        | Eng.<br>Size | Eng.<br>Code | DOHC/<br>SOHC | Other | DLC<br>Type |
|------|--------------|--------------|--------------|---------------|-------|-------------|
| 1991 | Supra        | 3.0L         | 7M-GE        | DOHC          |       | 1           |
| 1992 | Supra        | 3.0L         | 7M-GTE       | DOHC          | Turbo | 1           |
| 1992 | Supra        | 3.0L         | 7M-GE        | DOHC          |       | 1           |
| 1993 | Tercel Sedan | 1.5L         | 3E-E         | SOHC          |       | 1           |
| 1994 | Tercel Sedan | 1.5L         | 3E           | SOHC          |       | 1           |

## **DLC 2 Cars**

|      |          | Eng. | Eng.    | DOHC/ |       | DLC  |
|------|----------|------|---------|-------|-------|------|
| Year | Model    | Size | Code    | SOHC  | Other | Туре |
| 1989 | Cressida | 3.0L | 7M-GE   | DOHC  |       | 2    |
| 1990 | Cressida | 3.0L | 7M-GE   | DOHC  |       | 2    |
| 1991 | Cressida | 3.0L | 7M-GE   | DOHC  |       | 2    |
| 1992 | Cressida | 3.0L | 7M-GE   | DOHC  |       | 2    |
| 1993 | Camry    | 3.0L | 3VZ-FE  | DOHC  |       | 2    |
| 1993 | Supra    | 3.0L | 2JZ-GTE | DOHC  | Turbo | 2    |
| 1993 | Supra    | 3.0L | 2JZ-GE  | DOHC  |       | 2    |
| 1994 | Camry    | 3.0L | 3VZ-FE  | DOHC  |       | 2    |
| 1994 | Supra    | 3.0L | 2JZ-GTE | DOHC  | Turbo | 2    |
| 1994 | Supra    | 3.0L | 2JZ-GE  | DOHC  |       | 2    |
| 1995 | Supra    | 3.0L | 2JZ-GTE | DOHC  | Turbo | 2    |
| 1995 | Supra    | 3.0L | 2JZ-GE  | DOHC  |       | 2    |
| 1992 | SC-300   | 3.0L | 2JZ-GE  | DOHC  |       | 2    |
| 1990 | ES-250   | 2.5L | 2VZ-FE  | DOHC  |       | 2    |
| 1991 | ES-250   | 2.5L | 2VZ-FE  | DOHC  |       | 2    |
| 1992 | ES-300   | 3.0L | 3VZ-FE  | DOHC  |       | 2    |
| 1992 | SC-400   | 4.0L | 1UZ-FE  | DOHC  |       | 2    |
| 1991 | LS-400   | 4.0L | 1UZ-FE  | DOHC  |       | 2    |
| 1992 | LS-400   | 4.0L | 1UZ-FE  | DOHC  |       | 2    |
| 1993 | SC-400   | 4.0L | 1UZ-FE  | DOHC  |       | 2    |
| 1994 | SC-400   | 4.0L | 1UZ-FE  | DOHC  |       | 2    |
| 1994 | SC-300   | 3.0L | 2JZ-GE  | DOHC  |       | 2    |
| 1993 | SC-400   | 4.0L | 1UZ-FE  | DOHC  |       | 2    |
| 1994 | GS-300   | 3.0L | 2JZ-GE  | DOHC  |       | 2    |
| 1993 | SC-300   | 3.0L | 2JZ-GE  | DOHC  |       | 2    |

### DLC 1 Light Trucks

| Year | Model    | Eng.<br>Size | Eng.<br>Code | DOHC/<br>SOHC | Other | DLC<br>Type |
|------|----------|--------------|--------------|---------------|-------|-------------|
| 1992 | Previa   | 2.4L         | 2TZ-FE       | DOHC          |       | 1           |
| 1993 | Previa   | 2.4L         | 2TZ-FE       | DOHC          |       | 1           |
| 1994 | Previa   | 2.4L         | 2TZ-FE       | DOHC          |       | 1           |
| 1994 | T100     | 3.0L         | 3VZ-FE       | SOHC          |       | 1           |
| 1995 | 4 Runner | 2.4L         | 22R-E        | SOHC          |       | 1           |
| 1995 | 4 Runner | 3.0L         | 3VZ-FE       | SOHC          |       | 1           |
| 1995 | Pickup   | 2.4L         | 22R-E        | SOHC          |       | 1           |
| 1995 | Pickup   | 3.0L         | 3VZ-FE       | SOHC          |       | 1           |
| 1995 | Previa   | 2.4L         | 2TZ-FE       | DOHC          |       | 1           |

# CODE RETRIEVAL PROCEDURE

Retrieving and using Diagnostic Trouble Codes (DTCs) for troubleshooting vehicle operation is only one part of an overall diagnostic strategy.

**Never** replace a part based only on the DTC definition. Each DTC has a set of testing procedures, instructions and flow charts that must be followed to confirm the location of the problem. Always refer to the vehicle's service manual for detailed testing instructions.

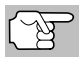

Check your vehicle thoroughly before performing any test.

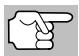

**ALWAYS** observe safety precautions whenever working on a vehicle.

1. Locate the vehicle's Data Link Connector (DLC).

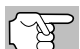

Some DLCs have a plastic cover that must be removed before connecting the Scan Tool's cable connector.

- Connect the Scan Tool (with the Toyota Connector Cable Adaptor attached) to the vehicle's DLC. Press POWER/LINK <>>> o to turn the Scan Tool ON.
  - The Toyota Menu displays.
  - Turn ignition ON and start engine. Warm engine to operating temperature. (Shut engine off after warm up, then turn the ignition back ON).

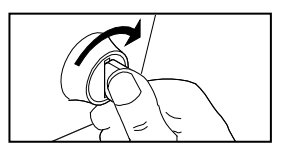

Make sure throttle is closed.

- Set gear lever in "park" (for automatic transmissions) or "neutral" for manual transmissions.
- Turn off all accessories.
- 3. Highlight Read DTCs, then press ENTER 4.
  - The Scan Tool will begin the code retrieval process.
- 4. When the Scan Tool is in the process of retrieving codes, a "One moment please..." message.
  - If the Scan Tool fails to link to the vehicle's computer a "Vehicle is not responding" message shows.
    - Verify the ignition is ON.
    - Check the cable connections at the Scan Tool and at the vehicle's DLC.
    - Turn the ignition OFF, wait 10-12 seconds, then turn back ON to reset the computer.
    - Press POWER/LINK
- If the Scan Tool was able to link to the vehicle successfully a "Code retrieval was successful..." message shows temporarily, followed by any retrieved DTCs.
  - The Scan Tool will display a code only if codes are present in the vehicle's computer memory. If no codes are present, a "No DTC's are presently stored in the vehicle's computer" message is displayed.

| 69                     |  |
|------------------------|--|
| Toyota OBD1            |  |
| DTC 16(1/2)            |  |
| Fuel injector circuit  |  |
|                        |  |
|                        |  |
|                        |  |
|                        |  |
| Press S for Toyota Men |  |
|                        |  |

6. If more than one code was retrieved press DTC/FF, as necessary, to display additional codes one at a time.

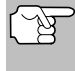

In the case of long code definitions, a small arrow is shown in the upper/lower right-hand corner of the code display area to indicate the presence of additional information.

- 7. Disconnect the Scan Tool from the vehicle and turn the ignition key OFF.
- 8. To prolong battery life, the Scan Tool automatically shuts "Off" after approximately three minutes with no button activity. The DTCs retrieved will remain in the Scan Tool's memory, and may be viewed at any time. If the Scan Tool's batteries are removed, or if the Scan Tool is re-linked to a vehicle to retrieve codes, any prior codes in its memory are automatically cleared.
- 9. Follow the testing and repair procedures outlined in the vehicle's service repair manual to correct "hard" DTCs. Codes should be addressed and eliminated in the order they were received, erasing and retesting after each repair is made to be sure the fault was eliminated.

## **ERASING DTCs**

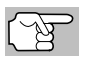

The **ERASE** function is available only in certain states where permitted.

| C   | ~      | - |
|-----|--------|---|
| ٢Ņ  | ~1/2   | ~ |
| L I | g      |   |
| ~   | $\sim$ |   |
|     |        |   |

When the Scan Tool's ERASE function is used to erase DTCs from the vehicle's on-board computer, manufacturer specific data (where applicable) is also erased.

If you plan to take the vehicle to a service center for repair, DO NOT erase the codes from the vehicle's computer. If the codes are erased, valuable information that might help the technician troubleshoot the problem will also be erased.

### Erase DTC's from the computer's memory as follows:

- 1. Connect the Scan Tool to the vehicle's DLC. Press ENTER 🛁 to continue.
- 2. Turn the ignition ON. DO NOT start the engine.
- Press and release ERASE S. A confirmation message shows.
  - If you are sure you want to proceed, select Yes, then press ENTER to continue.
    - If you do not want to proceed, select **No**, then press **ENTER (U)** to exit the erase function.
- If you chose to erase DTCs, the "To erase DTC's consult the vehicle's service repair manual..." screen displays. You must consult the vehicle's service repair manual for procedures to erase DTCs.

| 60                               |                                                                                              |
|----------------------------------|----------------------------------------------------------------------------------------------|
|                                  | Erase DTCs                                                                                   |
| CAUT<br>Erasli<br>vehic<br>Are y | ION:<br>ng clears all diagnostic data from the<br>le's computer.<br>ou sure?                 |
| Selec                            | t and press 🕲                                                                                |
| Yes                              |                                                                                              |
| No                               |                                                                                              |
|                                  |                                                                                              |
|                                  |                                                                                              |
|                                  |                                                                                              |
| ŝò                               |                                                                                              |
| ŝ                                | Erase DTCs                                                                                   |
| co<br>To er<br>mani              | Erass DTCs<br>ase DTCs, consult the vehicle's service<br>rail for proper erasing procedures. |
| co<br>To er<br>mani              | Erese DTCs<br>ase DTCs, consult the vehicle's service<br>ual for proper ensing procedures.   |

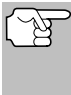

Erasing DTCs does not fix the problem(s) that caused the code(s) to be set. If proper repairs to correct the problem that caused the code(s) to be set are not made, the code(s) will appear again and the check engine light will illuminate as soon as the problem that cause the DTC to set manifests itself.

The Scan Tool lets you view and/or record "real-time" Live Data. This information includes values (volts, rpm, temperature, speed etc.) and system status information (open loop, closed loop, fuel system status, etc.) generated by the various vehicle sensors, switches and actuators. These are the same signal values generated by the sensors, actuators, switches and/or vehicle system status information used by the vehicle's computer when calculating and conducting system adjustments and corrections.

The real time (Live Data) vehicle operating information (values/status) that the computer supplies to the Scan Tool for each sensor, actuator, switch, etc. is called Parameter Identification (PID) Data.

Each PID (sensor, actuator switch, status, etc.) has a set of operating characteristics and features (parameters) that serve to identify it. The Scan Tool displays this information for each sensor, actuator, switch or status that is supported by the vehicle under test.

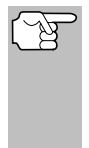

**WARNING**: If the vehicle must be driven in order to perform a troubleshooting procedure, **ALWAYS** have a second person help you. One person should drive the vehicle while the other person observes the Scan Tool data. Trying to drive and operate the Scan Tool at the same time is dangerous, and could cause a serious traffic accident.

### **VIEWING LIVE DATA**

- 1. While linked to the vehicle, start the engine, then press LD.
- **2.** A "One moment please . . ." message displays while the Scan Tool establishes communication with the vehicle.
  - If the Scan Tool fails to establish communication with the vehicle, a "Communication Error" message displays.
    - Ensure your vehicle is OBD2 compliant.
    - Verify the connection at the DLC, and verify the ignition is ON.
    - Turn the ignition OFF, wait 5 seconds, then back ON to reset the computer.
    - Press SYSTEM MENU (S) return to the System Menu.
- Real-time Live Data (PID) information supported by the vehicle under test displays.
  - If Live Data is not supported by the vehicle under test, an advisory message displays. Press SYSTEM MENU () to return to the System Menu. Live Data is not available for your vehicle.

| <b>69</b>                     |         |  |  |  |
|-------------------------------|---------|--|--|--|
| Powertrain Live Data          |         |  |  |  |
| Select and Press (2) to graph |         |  |  |  |
| PCM PID                       | 1/113   |  |  |  |
| Fuel Sys 1                    | N/A     |  |  |  |
| Fuel Sys 2                    | N/A     |  |  |  |
| Calc Load                     | 47.1(%) |  |  |  |
| ECT                           | 45(°C)  |  |  |  |
| Press I for LD Menu           |         |  |  |  |

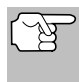

Remember, what you are viewing is "real-time" Live Data. The values (volts, rpm, temperature, vehicle speed, system status etc) for the various PIDS displayed may change as the vehicle's operating conditions change.

- 4. Only a limited amount of PID data can be displayed on the screen at one time. If additional PID data is available, a small arrow is shown on the display. Press UP ▲ and DOWN ▼, as necessary, to view all available PID data.
  - If communication with the vehicle is lost while viewing Live Data, an advisory message displays.
- Press and release ENTER ← to view the currently selected PID in "graph" mode. Press and release ENTER ← again to return to the PID list.
  - You can display a maximum of two PIDs in "graph" mode at any given time.
  - With two PID shown in "graph" mode, press and hold LD to superimpose one graph on the other. Release LD to separate the graphs.
- Press and hold ENTER ← to view the "expanded" definition for the currently selected PID. Release ENTER ← to return to the PID list.

| 0        |                                         |
|----------|-----------------------------------------|
|          | Live Data                               |
| Commu    | inication with vehicle lost. Verify the |
| connect  | tion at the DLC. Press 🔿 to re-link.    |
|          |                                         |
|          |                                         |
|          |                                         |
|          |                                         |
|          | Press any Hotkey                        |
|          |                                         |
| 60       |                                         |
| 1        | Powertrain Live Data                    |
| Select a | and Press 🔿 to graph                    |
| PCM PI   | D 4/113                                 |
| ECT      | 47                                      |
| 176      |                                         |
| L.L      |                                         |
| 169-     | <del> </del>                            |
|          | Press 💽 for LD Menu                     |
| _        |                                         |
|          |                                         |
|          | Live Data                               |
| Fuel Sys | stem Bank 1                             |
|          |                                         |
|          |                                         |
|          |                                         |
|          |                                         |
|          |                                         |
|          |                                         |

 If you experience vehicle problems, view and/or compare the Live Data (PID) information displayed on the Scan Tool to specifications in the vehicle's repair manual.

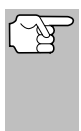

If desired, you can "customize" the Live Data display to show only those PIDs you are interested in viewing. See **Customizing Live Data (PIDs)** below for details. You may also choose to "capture" (record) Live Data for later viewing. See RECORDING (CAPTURING) LIVE DATA on page 55 for details.

# CUSTOMIZING LIVE DATA (PIDs)

You can customize the Live Data display by placing the Scan Tool in "Custom Live Data" mode and selecting only the PIDs that you wish to display.

- With the Scan Tool in Live Data mode (see VIEWING LIVE DATA on page 52), press and hold LD until the Live Data Menu displays, then release.
- 2. Select Custom Live Data, then press ENTER ←J.

| 8       |                  |   |
|---------|------------------|---|
|         | Live Data Menu   |   |
| Select  | nd press 🤁       |   |
| Custor  | Live Data        |   |
| Record  | ive Data         | _ |
| Playbac | Live Data        |   |
| Back    |                  | _ |
|         |                  |   |
|         | Press any Hotkey |   |

- If the Scan Tool fails to establish communication with the vehicle, a "Communication Error" message displays.
  - Ensure your vehicle is OBD2 compliant.

- Verify the connection at the DLC, and verify the ignition is ON.
- Turn the ignition OFF, wait 5 seconds, then back ON to reset the computer.
- Press POWER/LINK
- If Live Data is not supported by the vehicle under test, an advisory message displays. Press SYSTEM MENU () to return to the System Menu.
- If custom Live Data was previously configured, the Select PIDs to Use screen displays.

  - To configure *new* custom Live Data, select Select new PIDs, then press ENTER 

     The Custom Live Data menu displays. Proceed to step 3.
- If custom Live Data was not previously selected, the Custom Live Data menu displays. Proceed to step 3.

| 8                  |       |
|--------------------|-------|
| Custom Live Data   |       |
| Press 🕩 to proceed | 1/114 |
| Fuel Sys 1         |       |
| Fuel Sys 2         |       |
| Calc Load          |       |
| ECT                |       |
| STFT B1            |       |
|                    |       |

- Press UP ▲ and DOWN ▼ to scroll through the available PIDs. When a PID you wish to display is highlighted, press ENTER ↓ (a "checkmark" shows to confirm your selection). Repeat until only the PIDs you want to display have all been selected.
  - To deselect a PID, highlight the PID, then press ENTER ← I. The checkmark is removed.
- 4. When you are finished making your selection(s), press LD to continue.
  - If no PIDs have been selected, an advisory message displays. Press ENTER ← to return to the Custom Live Data menu.
- 5. The Scan Tool is now in "Custom Live Data" mode. Only the PIDs you selected are shown.
  - To change the current custom Live Data selections, select **Reselect PIDs**, then press **ENTER ↓** to return to the Custom Live Data menu. Repeat step **3**.
- To exit the "Custom Live Data" mode, press LD to return to the Live Data Menu.

| Custom Live<br>Select and press | Data<br>) to graph |
|---------------------------------|--------------------|
| Reselect PIDs                   |                    |
| Fuel Sys 1                      | OL                 |
| Fuel Sys 2                      | NA                 |
| Calc Load(%)                    | 0.0                |
| ECT(°F)                         | -40.0              |
| Press 💽 for LL                  | ) Menu             |

# **RECORDING (CAPTURING) LIVE DATA**

You can record and save several frames of Live Data information for each PID supported by the vehicle in the Scan Tool's memory.

There are two ways that the Scan Tool can record Live Data:

- Record by DTC Trigger
- Record by Manual Trigger

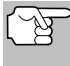

If **POWER/LINK Determined** is pressed at any time while in Live Data mode, any recorded Live Data will be erased from the Scan Tool's memory.

### **Record by DTC Trigger**

This function automatically records Live Data information when a DTC sets and saves it in the Scan Tool's memory. The recorded data can be a valuable troubleshooting aid, particularly if you are experiencing a fault that is causing a DTC to set. The Scan Tool can record approximately 100 frames of Live Data.

- 1. With the Scan Tool in Live Data mode (see VIEWING LIVE DATA on page 52), press and hold LD until the Live Data Menu displays, then release.
- Select Record Live Data, then press ENTER 4.
  - The Record Live Data Menu displays.
  - If the Scan Tool fails to establish communication with the vehicle, a "Communication Error" message displays.
    - Ensure your vehicle is OBD2 compliant.
    - Verify the connection at the DLC, and verify the ignition is ON.
    - Turn the ignition OFF, wait 5 seconds, then back ON to reset the computer.
    - Press SYSTEM MENU (S) return to the System Menu.

#### 3. Select Record by DTC Trigger, then press ENTER 4.

- The Select PIDs to Record screen displays.
- Press UP ▲ and DOWN ▼ to scroll through the available PIDs. When a PID you wish to record is highlighted, press ENTER ↓ (a "checkmark" shows to confirm your selection). Repeat until only the PIDs you want to record have all been selected.

| Select the PIDs you would like to<br>record.<br>Press [12] to proceed. | 1/108 |
|------------------------------------------------------------------------|-------|
|                                                                        | .,    |
| Record All PIDs                                                        |       |
| Fuel Sys 1                                                             |       |
| Fuel Sys 2                                                             |       |

■ To deselect a PID, highlight the PID, then press ENTER ←J. The checkmark is removed.

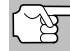

To record all PIDs, select **Record All PIDs**, the press **LD** to continue.

## Live Data Mode RECORDING (CAPTURING) LIVE DATA

- 5. When you are finished making your selections, press LD to continue.
  - If DTCs are presently stored in the vehicle's computer, an advisory message displays. Select Erase DTCs, then press ENTER ↓ A "One moment please..." message displays while DTCs are erased from the vehicle's computer.

| Record Live Data<br>Ensing clears all DTCs, Freeze Frame Data<br>and resets J/M Monitors. Shut the engine off<br>and place the ignition On.<br>Select and press @<br>Ensec DTCs | 66             |                                                                                                    |
|----------------------------------------------------------------------------------------------------|----------------|----------------------------------------------------------------------------------------------------|
| Ensing cleans all DTCs, Freeze Frame Data<br>and resets I/M Monitors. Shut the engine off<br>and piace the ignition On.<br>Select and press ⑦<br>Ensee DTCs                     | Γ              | Record Live Data                                                                                                    |
| Erase DTCs                                                                                                    | Er<br>ar<br>ar | asing dears all DTCs, Freeze Frame Data<br>Id resets I/M Monitors. Shut the engine off<br>Id place the Ignition On. |
| Erase DICs                                                                                                    | Se             | elect and press ()                                                                                                  |
|                                                                                                    |                |                                                                                                    |
|                                                                                                    |                |                                                                                                    |
|                                                                                                    |                |                                                                                                    |

- If the erase was not successful, an advisory message displays.
  - To retry the erase process, verify that the Scan Tool is properly connected to the vehicle's DLC and that the ignition is on. Select **Erase**, then press **ENTER ↓**.
  - To exit the record function, select **Back**, then press **ENTER d** to return to the Record Live Data menu.
- The Record Live Data screen displays.
- 6. Put the engine in the operating condition that causes the DTC to set.
  - If necessary, drive the vehicle until you reach the vehicle speed at which the problem occurs.
- When the Scan Tool detects a fault that causes a DTC to set, it automatically records and saves approximately 100 frames of Live Data information in its memory for each PID selected.

| <br>Record Live Data      |
|---------------------------|
| 99%                       |
| Frames recorded: 99       |
| Press 🕲 to stop recording |
| Frees & to sup returning  |

- A progress message shows on the display.
  - You can stop and save recorded Live Data at any time by pressing ENTER 41.
- When recording is complete, a confirmation screen displays. Select **Yes** and press **ENTER ↓** to playback Live Data (see LIVE DATA PLAYBACK on page 58 for details) or select **No** and press **ENTER ↓** to return to the Live Data menu, as desired.
- If recording was not successful, an advisory message shows on the display. Press the ENTER 

   button to return to the Record Live Data menu.

#### Record by Manual Trigger

This option lets you select the precise time at which the Live Data recording will occur. Record by Manual Trigger can be a very valuable tool when troubleshooting intermittent problems that do not meet the requirements for a DTC to set. The Scan Tool can record approximately 100 frames of Live Data.

- 1. With the Scan Tool in Live Data mode (see VIEWING LIVE DATA on page 52), press and hold LD until the Live Data Menu displays, then release.
- 2. Select Record Live Data, then press ENTER 4.
  - The Record Live Data Menu displays.

- If the Scan Tool fails to establish communication with the vehicle, a "Communication Error" message displays.
  - Ensure your vehicle is OBD2 compliant.
  - Verify the connection at the DLC, and verify the ignition is ON.
  - Turn the ignition OFF, wait 5 seconds, then back ON to reset the computer.
  - Press SYSTEM MENU (S) return to the System Menu.
- 3. Select Record Manually, then press ENTER 4.
  - The Select PIDs to Record screen displays.
- Press UP ▲ and DOWN ▼ to scroll through the available PIDs. When a PID you wish to record is highlighted, press ENTER ↓ (a "checkmark" shows to confirm your selection). Repeat until only the PIDs you want to record have all been selected.

| Hecord Live Deta                                                 |      |
|------------------------------------------------------------------|------|
| Select the PIDs you would like to record.<br>Press 🕒 to proceed. | 1/10 |
| Record All PIDs                                                  |      |
| Fuel Sys 1                                                       |      |
| Fuel Sys 2                                                       | E    |

■ To deselect a PID, highlight the PID, then press ENTER ← I. The checkmark is removed.

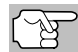

To record all PIDs, select **Record All PIDs**, the press **LD** to continue.

- 5. When you are finished making your selections, press LD to continue.
  - The Record Live Data screen displays.
  - Highlight Start Recording. Put the engine in the operating condition where the problem manifests itself.
    - If necessary, drive the vehicle until you reach the vehicle speed at which the problem occurs.

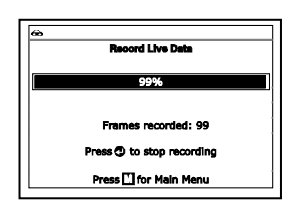

- 6. When the problem occurs, press and release LD.
  - A progress message shows on the display.
    - You can stop and save recorded Live Data at any time by pressing ENTER 4.
  - When recording is complete, a confirmation screen displays. Select **Yes** and press **ENTER ↓** to playback Live Data (see LIVE DATA PLAYBACK on page 58 for details) or select **No** and press **ENTER ↓** to return to the Live Data menu, as desired.
  - If recording was not successful, an advisory message displays. Press ENTER ← to return to the Record Live Data menu.

# LIVE DATA PLAYBACK

Once Live Data has been recorded, it is saved in the Scan Tool's memory. You can view recorded Live Data immediately after recording by selecting Yes from the Record Live Data confirmation screen (see RECORDING (CAPTURING) LIVE DATA on page 55 for more information), or you can view it later using the "Playback" function.

- 1. With the Scan Tool not connected to a vehicle, press the POWER/LINK CD d button.
  - The "To Link" screen shows on the Scan Tool's display.
- 2. Press and hold the LD button until the Live Data Menu displays, then release the LD button.
- Select Playback Live Data, then press ENTER
  - The Playback Live Data menu displays.

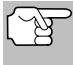

When you select Yes from the Record Live Data confirmation screen, the Scan Tool enters the "Live Data Playback" mode, and the Playback Live Data menu displays.

If Live Data has not been recorded, an advisory message displays. Press any hotkey to exit Live Data Playback.

#### 4. Select Continuous Playback or Frame by Frame, as desired, then press ENTER 4

- The display shows the recorded Live Data, beginning with the "trigger" frame.
- Only a limited amount of PID data can be displayed on the screen at one time. If additional PID data is available, a small arrow is shown on the display. Press UP A and

| Playba<br>Select and p<br>Frame 13 | sk Live Data<br>ress ① to graph<br>//100 PID 1/5 |
|------------------------------------|--------------------------------------------------|
| Fuel Sys 1                         | N/A                                              |
| ECT                                | 46(°C)                                           |
| STFT B1                            | 49.2(%)                                          |
| Fuel Pres                          | 45(kPa)                                          |
| Fuel Pres                          | 45(KPa)                                          |

**DOWN T**, as necessary, to view all available PID data.

- When viewing recorded Live Data, look for any irregularities in any of the PID values/signal information (LTFT %, RPM, MAP, TEMP, etc.). If any PIDs are not within specification, or irregularities are detected, follow the procedures in the vehicle's service repair manual to perform additional troubleshooting and repair.
- Continuous 5. When vou select Plavback, the Scan Tool plays recorded data at a rate of one frame / 15 seconds. When playback is finished, a Playback Complete message displays.
  - To play the data back again, select Continuous Playback or Frame by Frame, as desired, then press ENTER 🚽.

|          | Disabash Lina Data        |   |
|----------|---------------------------|---|
|          | Physick Live Data         |   |
| Continu  | ous Playback is complete. |   |
| Select a | nd press 🥥                |   |
| Continu  | ous Playback              | _ |
| Frame    | y Frame                   |   |
| Exit Pla | back                      |   |
|          |                           |   |
|          |                           |   |
|          |                           |   |
|          | Press 💽 for LD Menu       |   |

- To exit Live Data Playback mode and return to Live Data mode, select Exit Playback, then press ENTER ← .
- 6. When Frame by Frame is selected, you must scroll the individual frames manually.
  - When you have viewed all PID information for the current frame of Live Data, select Next Frame or Previous Frame, as desired, then press ENTER ←1.
  - To exit Live Data Playback mode, select Exit Playback, then press ENTER ← .

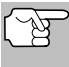

If there is no Live Data currently stored in the Scan Tool's memory, an advisory message shows on the display. Press **LD** to exit the "Live Data Playback" mode.

In addition to retrieving Diagnostic Trouble Codes (DTCs), you can use the Scan Tool to perform additional diagnostic tests, to view diagnostic and vehicle information stored in your vehicle's on-board computer, and to configure the Scan Tool for your particular needs. Additional tests and related functions are accessed through the Main Menu. The following functions are available:

 OBD Mode Test – Displays the OBD Mode Test menu, which lets your retrieve and view results for the O2 Sensor Test and OBD Monitor Test, and lets you initiate a test of the vehicle's EVAP system.

| Nein Menu           |      |
|---------------------|------|
| Select and press () | 1/10 |
| OBD Mode Test       |      |
| Vehicle Information |      |
| Oll Reset           |      |
| DLC Locator         |      |
|                     |      |
|                     |      |
| Press any Hotkey    |      |

Service Reset – Lets you reset the Oil Maintenance Light, reset the battery monitor system after battery replacement, perform calibration procedures for the vehicle's Steering Angle Sensor (SAS), perform Electronic Parking Brake (EPR) cable replacement and reset or

Electronic Parking Brake (EPB) cable replacement and reset, or perform Anti-Lock Brake System (AVS) bleeding.

- Service Check Lets you view the current engine oil level and oil life remaining.
- Battery/Alternator Test Performs a check of the vehicle's battery and alternator system to ensure the system is operating within acceptable limits.
- Drive Cycle Procedure Lets you view drive cycle procedures for a selected vehicle monitor.
- DLC Locator Lets you find the location of the Data Link Connector (DLC) for a specified vehicle.
- Vehicle Information Displays the Vehicle Info menu, which lets you retrieve and view reference information for the vehicle under test.
- Firmware Version Displays the Scan Tool's firmware version.
- Tool Library Displays the Tool Library menu, which provides access to OBD1 and OBD2 DTC libraries and to definitions for Monitor icons and LED indications.
- Tool Settings Displays the Tool Settings menu, which lets you
  make several adjustments and settings to configure the Scan Tool
  to your particular needs.

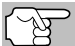

The **OBD Mode Test** and **Vehicle Information** options are shown only when the Scan Tool is in Global OBD2 mode.

### OBD MODE TEST MENU

Additional tests are accessed through the OBD Mode Test menu. The following functions are available:

 O2 Sensor Test - Retrieves and displays O2 sensor monitor test results from your vehicle's on-board computer.

- OBD Monitor Test Retrieves and displays test results for emission-related powertrain components and systems that are not continuously monitored.
- EVAP Test Performs a leak test for the vehicle's EVAP system.
- 1. While linked to the vehicle, press M.
  - The Main Menu displays.
- 2. Select OBD Mode Test, then press ENTER -
  - The OBD Mode Test menu displays.

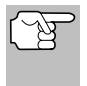

If **OBD Mode Test** is not shown on the Main Menu, the OBD Mode Test functions are not available for your vehicle.

| OBD Mode Test         |  |
|-----------------------|--|
| ect and press 🕑       |  |
| Sensor Test           |  |
| D Monitor Test        |  |
| P Test                |  |
| k                     |  |
|                       |  |
|                       |  |
| Press T for Main Menu |  |

#### O2 Sensor Test

OBD2 regulations require that applicable vehicles monitor and test operation of the oxygen (O2) sensors to identify problems that can affect fuel efficiency and vehicle emissions. These tests are performed automatically when engine operating conditions are within predefined limits. Results of these tests are stored in the on-board computer's memory.

The **O2 Sensor Test** function lets you retrieve and view O2 sensor monitor test results for the most recently completed tests from your vehicle's on-board computer.

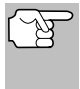

The scan tool does not perform O2 sensor tests, but retrieves results from the most recently performed O2 sensor tests from the on-board computer's memory. You may retrieve O2 sensor test results for only one test of one sensor at any given time.

- 1. From the OBD Mode Test menu, select O2 Sensor Test, then press ENTER ←J.
- 2. A "One moment please..." message displays, followed by the select sensor screen.

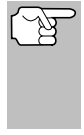

If O2 sensor tests are not supported by the vehicle under test, an advisory message displays. Press any hotkey to return to the Main Menu.

 Select the O2 sensor for which you wish to view test results, then press ENTER to display the test results.

|           | O2 Sensor Test |  |
|-----------|----------------|--|
| Select an | d press 🕲      |  |
| 02SB1S1   |                |  |
| 025B152   |                |  |
| 02SB2S1   |                |  |
| 02SB2S2   |                |  |
| Back      |                |  |
|           |                |  |

4. When test results have been retrieved, data for the selected sensor test will show on the Scan Tool's display.

- When you have finished viewing the retrieved test data:
  - To view test results for the next sensor, select Next, then press ENTER \_\_\_.
  - To return to the Select Sensor screen, select Back, then press ENTER \_\_\_.

| ⇔        |                  |  |
|----------|------------------|--|
|          | O2 Sensor Test   |  |
| O25B1    | 1                |  |
| Low V f  | or Switch        |  |
| Value(V  | : 0.400          |  |
| Min(V):  | N/A              |  |
| Max(V)   | N/A              |  |
| Select a | nd press 🕲       |  |
|          | Press any Hotkey |  |

 When you have finished viewing test data for all desired sensors, select Back, then press ENTER ← to return to the System Test menu; or, press any hotkey to return to the Main Menu.

### **OBD Monitor Test**

The **OBD Monitor Test** function retrieves and displays test results for emission-related powertrain components and systems that are not continuously monitored. The tests available are determined by the vehicle manufacturer.

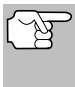

The Scan Tool does not perform the OBD monitor test, but retrieves results from the most recently performed tests from the on-board computer's memory. You may retrieve OBD monitor test results for only one test at any given time.

- 1. From the System Test menu, select OBD Monitor Test, then press ENTER ↓
- A "One moment please. . ." message displays, followed by the Select Test screen. (Refer to the vehicle's service repair manual for information related to non-continuous tests.)

| ⇔      |                  | - |
|--------|------------------|---|
|        | OBD Monitor Test |   |
| Select | nd press         |   |
| O2 Se  | or B1S1          |   |
| O2 Se  | or B1S2          |   |
| Cataly | Benk 1           | _ |
| Purge  | ow               | _ |
| Back   |                  | _ |
|        |                  |   |
|        | Press any Hotkey |   |

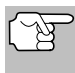

If OBD monitor checks are not supported by the vehicle under test, an advisory message displays. Press M to return to the Main Menu.

- **3.** Select the desired test, then press **ENTER ↓** to display the test results. The display shows the following information:
  - Test ID number
  - Module ID number
  - Component ID number
  - Min or Max test limit (Only one test limit, either Min or Max, is shown for any given test.)
  - Test Value and status

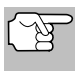

Status is calculated by the Scan Tool by comparing the **Test Value** against the displayed test limit (either **Min** or **Max**). Status is shown as either **Low**, **High** or **OK**.

| æ                                                                                             |  |
|-----------------------------------------------------------------------------------------------|--|
| OBD Monitor Test                                                                              |  |
| HEGO \$01(1/2)                                                                                |  |
| Module #: 10<br>Sensor Voltage Amplitute<br>Bank 1, Sensor 1\$11<br>Min : \$0200<br>Max : N/A |  |
| Select and press 🕲                                                                            |  |

4. When you have finished viewing the retrieved test data, select Back on the Select Test screen, then press ENTER ← to return to the System Test menu; or, press M to return to the Main Menu.

### EVAP Test

The **EVAP Test** function lets you initiate a leak test for the vehicle's EVAP system.

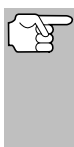

The Scan Tool does not perform the leak test, but signals to vehicle's on-board computer to initiate the test. The vehicle manufacturer determines the criteria and method for stopping the test once it has been started. BEFORE using the **EVAP Test** function, refer to the vehicle's service repair manual to determine the procedures necessary to stop the test.

- 1. From the System Test menu, select EVAP Test, then press ENTER ↓.
- 2. A "One moment please..." message displays.
- When the EVAP leak test has been initiated by the vehicle's on-board computer, a confirmation message displays. Select **Back**, then press **ENTER** Imed to return to the System Test menu.

| la.                                                                                                    | 5 |
|----------------------------------------------------------------------------------------------------|---|
| EVAP Test                                                                                                    | 1 |
| EVAP Test is enabled<br>The test will be stopped automatically when<br>the criteria is met (engine running, vehicle<br>speed greater than zero, or exceeding a<br>specified time period). |   |
| Select and press 🔿                                                                                                    |   |
| Back                                                                                                    |   |
| L                                                                                                    |   |

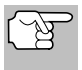

If the conditions for running the EVAP Test are not present, an advisory message displays. Select **Back**, then press **ENTER** 

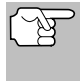

Some vehicle manufacturers do not allow scan tools or other external devices to control vehicle systems. If the **EVAP Test** is not supported by the vehicle under test, an advisory message displays. Press **M** to return to the Main Menu.

## PERFORMING SERVICE RESETS

The **Service Reset** function offers two options for performing service reset procedures; **Oil Reset** and **Battery Reset**.

#### Resetting the Oil Maintenance Light

- 1. While linked to the vehicle, press M.
  - The Main Menu displays.
- 2. Select Service Reset, then press ENTER 📣 to continue.
  - The Service Reset screen displays.
- 3. Select Oil Reset, then press ENTER 4.

|          | Service Reast         |  |
|----------|-----------------------|--|
| Select a | ind press 🕲           |  |
| Oll Res  | t                     |  |
| Battery  | Reset                 |  |
|          |                       |  |
|          |                       |  |
|          |                       |  |
|          | Press 🛄 for Main Menu |  |

## Additional Tests PERFORMING SERVICE RESETS

- The Oil Reset screen displays.
- If the vehicle under test is equipped with a navigation system, select **Yes**, then press **ENTER** ← to continue.
- If the vehicle under test is not equipped with a navigation system, select No, then press ENTER ← to continue.

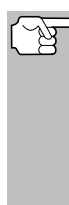

If the Scan Tool cannot reset the Oil Maintenance Light, an "instructional" dialog displays, showing the manual procedures for resetting the indicator light. When finished viewing the instructions, press **M** to return to the Main Menu.

- 4. The Reset Oil Maintenance Indicator screen displays.
  - If you do not wish to proceed with the reset process, select No, then press ENTER ← to return to the System Menu.
  - If you wish to proceed with the reset process, select **Yes**, then press **ENTER ↓** to continue.
- When the reset process has completed, a confirmation message displays. Press M to return to the Main Menu.

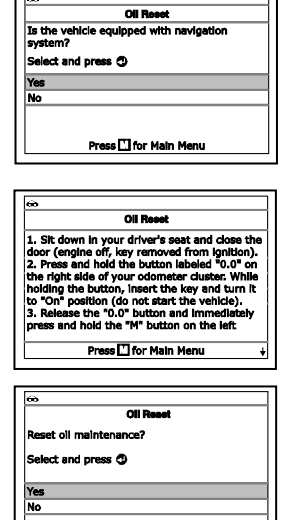

|                                       | _ |
|---------------------------------------|---|
|                                       |   |
| œ                                     | ٦ |
| Oil Reset                             | 1 |
| Oil maintenance reset was successful. |   |
|                                       |   |
|                                       |   |
|                                       |   |
|                                       |   |
|                                       |   |
|                                       |   |
| Press 🗋 for Main Menu                 |   |

Press 🛄 for Main Menu

- If the oil reset was not successful, an advisory message displays.
- To perform the oil reset by procedure, select **Yes**, then press **ENTER ↓**. An "instructional" message displays, showing the manual procedures for resetting the indicator light.
- If you do not wish to perform the oil reset by procedure, select No, then press ENTER ← to return to the Main Menu.

#### **Battery Reset**

You can use the Scan Tool to view the procedures for resetting the battery monitor system following battery replacement or perform battery reset OBD service (for BMW, Ford and Volvo models only).

#### To view battery reset procedures:

- 1. While linked to a vehicle, press M.
  - The Main Menu displays.

65

# Additional Tests PERFORMING SERVICE RESETS

- 2. Select Battery Reset, then press ENTER
  - The Battery Reset menu displays.
- 3. Select Battery Reset Procedures, then press ENTER
  - The Battery Reset Procedures menu displays. The menu provides access to General Information, and procedures to be followed Before Battery Disconnection, Before Battery Connection, and After Battery Connection.

If battery reset procedures are not available for your vehicle, an advisory message shows. Press **M** to return to the Main Menu.

- 4. Select the procedure you wish to view, then press ENTER
  - The selected procedure displays.
- 5. When you have finished viewing the retrieved information, press M to return to the Main Menu. Repeat steps 2 through 4 to view additional procedures.

## To perform battery reset OBD service (BMW, Ford and Volvo ONLY):

- 1. While linked to a vehicle, press M.
  - The Main Menu displays.
- 2. Select Battery Reset, then press ENTER 🛃.
  - The Battery Reset menu displays.
- 3. Select Battery Reset OBD Service, then press ENTER .
  - An "instructional" message displays.

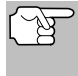

If battery reset OBD service is not available for your vehicle, an advisory message shows. Press **M** to return to the Main Menu.

- 4. Follow the instructions provided to prepare the vehicle for battery reset OBD service. When all necessary procedures have been performed, select **Next**, then press **ENTER** 
  - A "Live Data" screen displays, if applicable.
- Select Next, then press ENTER .
  - A "One moment please..." message displays while battery reset is in process.

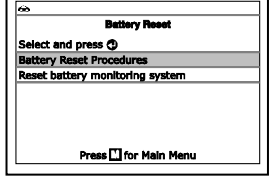

| Ress                    | t battery mor | itorina evatem |  |
|-------------------------|---------------|----------------|--|
| Select and p            | ness 🗘        | •••            |  |
| This procedu<br>events: | re is used fo | llowing below  |  |
| 1. Replace b            | attery        |                |  |
| 2. Replace o            | reprogram     | body control   |  |
| modulo                  |               |                |  |

1. Battery disconnection may clear all electronic memory (such as the dock, radio, on-board computer, etc.). 2. Battery disconnection may clear all engine control module (ECM) memory and/or transmission control module (TC memory. It may be necessary to compl

Press 🗋 for Main Menu

odule (TCM)

### Additional Tests PERFORMING A SERVICE CHECK

- If the battery reset process is successful, a "Reset Complete" message displays. Press M to return to the Main Menu.
  - If the battery reset process is not successful, a "Reset Fail" message displays. Press M to return to the Main Menu.

### To perform battery reset OBD service (Audi, VW):

- 1. While linked to a vehicle, press M.
  - The Main Menu displays.

#### 2. Select Battery Reset, then press ENTER 4.

- A series of "instructional" messages display.
- - When all necessary procedures have been performed, a confirmation screen and "Please wait" message shows while the code or adaptation value is written to the vehicle's controller.
- If the battery reset process is successful, a "reset complete" message displays. Select Exit and press ENTER 
  to return to the Main Menu.
  - If the battery reset process is not successful, a "reset fail" message displays. Select Exit and press ENTER 
     to return to the Main Menu.

# PERFORMING A SERVICE CHECK

The **Service Check** function lets you check the current oil level and oil life.

- **1.** While linked to the vehicle, press **M**.
  - The Main Menu displays.
- 2. Select Service Check, then press ENTER -
  - A "One moment please..." message may display.

| Service Check       |     |
|---------------------|-----|
| Brake Pads          | OK  |
| Engine Oli Level    | Low |
| Oil Life Remaining  | 51% |
| Press 🖸 for Main Me | nu  |

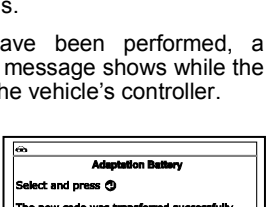

Adaptation Batters

ct and press 🔿

Battery adaptation Back

Next

Exit

With this test program the folio be performed:

| 60                                                                                                    |
|----------------------------------------------------------------------------------------------------|
| Reset battery monitoring system                                                                                |
| Reset complete.                                                                                                |
| Control Module - Countar, voltage supply<br>shut-off 02<br>Control Module - Countar, low battery voltage<br>01 |
| Press 🛄 for Main Menu                                                                                          |

- The Service Check screen displays.
- The screen shows the current Engine Oil Level and Oil Life Remaining.
- 3. When you have finished viewing the information, press  ${\bf M}$  to return to the Main Menu.

### **BATTERY/ALTERNATOR TEST**

The Scan Tool can perform a check of the vehicle's battery and alternator system to ensure the system is operating within acceptable limits. You can perform a battery check only, or an alternator system (battery and alternator) check.

#### To perform a battery check ONLY:

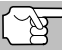

**Battery Test** does not apply to Hybrid or Electric vehicles.

- 1. Press M and release.
  - The Main Menu displays.
- 2. Select Battery/Alternator Test, then press ENTER

| 8                               |
|---------------------------------|
| Battery/Alternator Test         |
| Select and press <sup>(1)</sup> |
| Battery Test                    |
| Alternator Test                 |
|                                 |
|                                 |
|                                 |
| Press 🛄 for Main Menu           |
|                                 |

- The Battery/Alternator Test Menu displays.
- 3. Select Battery Test, then press ENTER 4.
  - An "instructional" message displays, showing the procedures to prepare the vehicle for the battery check.
- 4. Prepare the vehicle for the battery check:
  - Turn the engine off.
  - Place the transmission in PARK or NEUTRAL, and set the parking brake.
  - Make a visual check of the battery's condition. If the battery terminals are corroded or other damage is present, clean or replace the battery as appropriate.
  - For "unsealed" batteries, make sure the water level in each cell is above the battery plates.
  - Turn the ignition on. **DO NOT** start the engine.
- 5. Press ENTER 🛁 to begin the battery check.

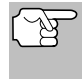

If the engine is running, an advisory message shows. Turn the engine off, then turn the ignition on. **DO NOT** start the engine. Press **ENTER**  $\checkmark$  to continue.

- An "instructional" message shows.
- 6. Turn the vehicle's headlights on, the press ENTER 4 to continue.

- A "countdown" message shows while the battery check is in process.
- 7. Turn the vehicle's headlights off, the press ENTER 4 to continue.
  - If battery voltage is *less than* 12.1 volts, an advisory message shows. Press M to return to the Main Menu. Turn the ignition off and disconnect the Scan Tool from the vehicle. Fully charge the battery, then repeat the battery check.
  - If battery voltage is greater than 12.1 volts, an "instructional" message shows.
- **8.** Start the vehicle's engine one time. Allow the engine to run for 30 seconds, then turn the engine off.

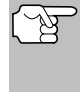

If the Scan Tool did not detect "cranking status" for the vehicle's engine, an advisory message shows. Press **ENTER**  $\triangleleft$  to repeat the battery check, or, press **M** to return to the Main Menu.

- When the battery check is complete, a results screen displays the battery status. The System Status LEDs provide a PASS/FAIL indication, as follows:
  - Green = Good
  - Yellow = Normal
  - Red = Warning/Bad
- 10. Press M to return to the Main Menu.

#### To perform a charging system check:

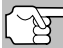

Alternator Test does not apply to Smart Alternator, Hybrid or Electric vehicles.

- 1. Press M and release.
  - The Main Menu displays.
- Select Battery/Alternator Test, then press ENTER 
   I
  - The Battery/Alternator Test Menu displays.
- 3. Select Alternator Test, then press ENTER
- Co Battery/Alternator Test Select and press © Battery Test Alternator Test Press [] for Main Menu
- An "instructional" message shows.
- **4.** Start and warm the engine to normal operating temperature. Turn on the headlights. Press **ENTER ↓** to continue.
  - An "instructional" message shows.
- 5. Press the accelerator pedal to raise engine speed to 2000 RPM, and maintain the engine speed.

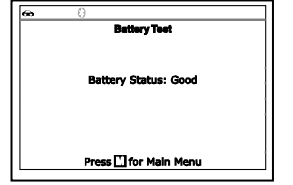

- When engine speed is within the required range, the alternator test begins. A progress screen shows.
- When the "countdown" timer expires, an "instructional" message shows.
- 6. Turn the vehicle's headlights off, and return the engine to idle speed.
  - A "One moment please..." message displays while the test results are retrieved.
- When the alternator check is complete, a results screen shows charging system voltage and indicates whether or not the charging system is within acceptable limits. The System Status LEDs provide a PASS/FAIL indication, as follows:
  - Green = System within limits
  - Yellow = Over charging or under charging
  - Red = Excessive over charging or under charging
  - If the alternator voltage is less than 9 V, the red, yellow and green SYSTEM STATUS LEDs will flash on and off.

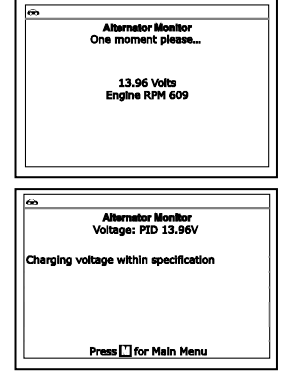

8. Press M to return to the Main Menu.

### VIEWING DRIVE CYCLE PROCEDURES

A Drive Cycle for a Monitor requires that the vehicle is driven in such a way that all the required "Enabling Criteria" for the Monitor to run and complete its diagnostic testing are met. You can use the Scan Tool to view the Drive Cycle procedures for a selected Monitor.

- 1. While linked to a vehicle, press M.
  - The Main Menu displays.
- Select Drive Cycle Procedures, then press ENTER \_\_\_\_.
  - A "One moment please..." message displays while the Scan Tool retrieves Monitor status from the vehicle's computer.

| 8       |                        |
|---------|------------------------|
|         | Drive Cycle Procedures |
| Select  | and press 🕲            |
| Monitor | s Incomplete           |
| Monito  | s Complete             |
|         |                        |
|         |                        |
|         | Press 🚺 to go back     |
|         |                        |

3. When Monitor status has been retrieved, the Drive Cycle Procedures menu displays. Depending on Monitor status, you can view Drive Cycle procedures for Monitors Incomplete or Monitors Complete.

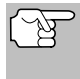

If Drive Cycle Procedures are not available for the vehicle, an advisory message shows on the Scan Tool's display. Press any hotkey to return to the Main Menu.

4. Select Monitors Incomplete or Monitors Complete, as desired, then press ENTER

### Additional Tests USING THE DLC LOCATOR

 A list of the available Monitors for the selected status displays.

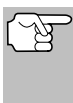

If no Monitors for the selected status are detected, an advisory message shows. Press **M** to return to the Main Menu.

| œ                                             |     |
|-----------------------------------------------|-----|
| Drive Cycle Procedures<br>Incomplete Monitore |     |
| Select and press 💿                            | 1/4 |
| Catalyst Monitor                              |     |
| Evap System Monitor                           |     |
| Oxygen Sensor Monitor                         |     |
|                                               |     |
|                                               |     |
| Press any Hotkey                              |     |

- 5. Select the Monitor for which you wish to view Drive Cycle Procedures, then press ENTER ←1.
  - A "One moment please..." message displays while the Scan Tool retrieves the requested Trip Cycle Procedure. The Trip Cycle Procedures screen for the Monitor displays when the procedure has been retrieved.

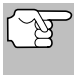

If a Trip Cycle Procedure for the selected Monitor is not available, an advisory message shows. Select **Back**, then press **ENTER 4** to return to the Main Menu.

- 6. The Drive Cycle Procedure screen shows the specific set of operating procedures that ensure the vehicle is driven in such a way that all the required "Enabling Criteria" for the Monitor to run and complete its diagnostic testing are met.
- When you are finished viewing the Drive Cycle Procedures, press M to return to the Drive Cycle Procedures menu.

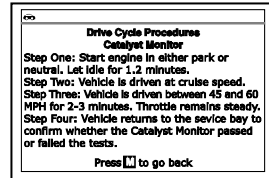

## USING THE DLC LOCATOR

- 1. Select DLC Locator in the Main Menu, then press ENTER -
  - The Select Vehicle Model Year screen displays.
- - The Select Vehicle Manufacturer screen displays.
- 3. Select the desired vehicle manufacturer, then press ENTER 4.
  - The Select Vehicle Model screen displays.
- Select the desired model, then press ENTER ↓
  - The DLC Location screen for the selected vehicle displays.
  - The DLC Location screen shows the selected vehicle make and model, a description of the DLC location and whether the DLC is "covered" or "uncovered," and includes a picture of the DLC location.

| 8                  | DLC Location<br>2006 AcuraTL                                                 |
|--------------------|------------------------------------------------------------------------------|
| E                  |                                                                              |
| DLC<br>Left<br>DLC | is located in Driver Side - Under Lower<br>Side of Dashboard<br>is uncovered |
|                    | Press any Hotkey                                                             |

5. When you have finished viewing the DLC location, press any hotkey to exit the DLC Locator.
# Additional Tests

# VIEWING VEHICLE INFORMATION

The Vehicle Information function offers three options for retrieving reference information for the vehicle under test; Vehicle ID, Available Modules and IPT (In-Use Performance Tracking).

| 66         | 1                     |
|------------|-----------------------|
|            | Vehicle info.         |
| Select an  | i press 🕲             |
| Vehicle II |                       |
| Available  | Modules               |
| IPT        |                       |
|            |                       |
|            |                       |
|            | Press 🖸 for Main Menu |

## **Retrieving Vehicle ID Information**

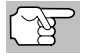

The Vehicle ID function is applicable to model year 2000 and newer OBD2-compliant vehicles.

The Scan Tool can retrieve a list of information (provided by the vehicle manufacturer), unique to the vehicle under test, from the vehicle's onboard computer. This information may include:

- The vehicle's VIN number
- The control module identification number
- The vehicle's calibration ID(s). These IDs uniquely identify the software version(s) for the vehicle's control module(s).
- The Vehicle's Calibration Verification Number(s) (CVNs) required by ODB2 regulations. CVNs are used to determine if emission-related calibrations for the vehicle under test have been changed. One or more CVNs may be returned by the vehicle's computer.
- 1. With the Scan Tool in OBD2 mode, press M.
  - The Main Menu displays.
- 2. Select Vehicle Information, then press ENTER 4.
  - The Vehicle Info. menu displays.
- 3. Select Vehicle ID, then press ENTER 4.

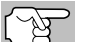

The first time the **Vehicle ID** function is used, it may take <u>several</u> <u>minutes</u> to retrieve the information from the vehicle's computer.

- **4.** When the retrieval process is completed, the vehicle ID information displays.
- When you have finished viewing the retrieved vehicle ID information, press the M button to return to the Main Menu.

| <u>@</u>                                                                                         | _ |
|--------------------------------------------------------------------------------------------------|---|
| 2011 Hyundai Sonata                                                                              |   |
| Global Format:<br>V1N#: 5TEN/22N85Z025497<br>Module: #7E8<br>CalID: 30425000<br>CVN: 20 B6 E7 14 |   |
| Press 🖾 for Main Menu                                                                            |   |

#### Viewing Available Modules

The Scan Tool can retrieve a list of modules supported by the vehicle under test.

- 1. With the Scan Tool in OBD2 mode, press and release M.
  - The Main Menu displays.
- Select Vehicle Information, then press ENTER 4.
  - The Vehicle Info. menu displays.

- 3. Select Available Modules, then press ENTER ← .
- When the retrieval process is completed, a complete list of modules supported by the vehicle under test displays.
- When you have finished viewing the list of available modules, press M to return to the Main Menu.

#### Viewing In-use Performance Tracking (IPT)

The Scan Tool can retrieve In-use Performance Tracking (IPT) statistics for monitors supported by the vehicle under test. Two values are returned for each monitor; the number of times that all conditions necessary for a specific monitor to detect a malfunction have been encountered (XXXCOND), and the number of times that the vehicle has been operated under the specific conditions for the monitor (XXXCOMP). Statistics are also provided for the number of times the vehicle has been operated in OBD monitoring conditions (OBDCOND), and the number of times the vehicle's engine has been started (IGNCNTR).

- 1. With the Scan Tool in OBD2 mode, press and release M.
  - The Main Menu displays.
- 2. Select Vehicle Information, then press the ENTER 4 button.
  - The Vehicle Info. menu displays.
- 3. Select IPT, then press ENTER 4
- When the retrieval process is completed, the In-use Performance Tracking statistics for the vehicle under test display.
  - If In-use Performance Tracking is not available for your vehicle, an advisory message shows. Press M to return to the Main Menu.

| IPT            |          |
|----------------|----------|
|                | 1/16     |
| OBDCOND        | 120      |
| IGNCNTR        | 110      |
| CATCOMP1       | 140      |
| CATCOND1       | 233      |
| CATCOMP2       | 350      |
| Press Tifor Ma | ain Menu |

5. When you have finished viewing the statistics, press  ${\bf M}$  to return to the Main Menu.

#### VIEWING THE FIRMWARE VERSION

- Select Firmware Version in the Main Menu, then press ENTER ←
  - The Firmware Version screen displays for four seconds.
  - The screen shows the Scan Tool's current firmware version, bootloader version and database version.
- **2.** The display returns to the Main Menu.

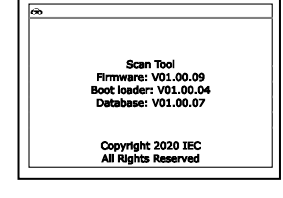

| co.                                            |  |
|------------------------------------------------|--|
| Available Modules                              |  |
| Global OBD2<br>Protocol: CAN<br>Module#: \$7E8 |  |
| ABS<br>Protocol: CAN                           |  |
| Press []] for Main Menu                        |  |

## THE TOOL LIBRARY

The Tool Library contains valuable reference information for the Scan Tool. The following functions are available:

- Icon Meaning Shows the full names for the I/M MONITOR STATUS icons shown and descriptions of informational icons on the Scan Tool's display.
- DTC Library Provides access to libraries of OBD1 and OBD2 DTC definitions.
- LED Meaning Provides descriptions of the meaning of the Scan Tool SYSTEM STATUS LEDs.
- 1. While linked to the vehicle, press M.
  - The Main Menu displays.
- 2. Select Tool Library, then press ENTER
  - The Tool Library menu displays.

#### Viewing Icon Meaning Descriptions

The **I/M MONITOR STATUS** icons on the Scan Tool's LCD display provide an indication of the "Completed / Not Complete" status for all I/M Monitors supported by the vehicle under test. The **Icon Meaning** function displays the full name for each Monitor icon, as well as descriptions of the meanings of other informational icons shown on the Scan Tool's display.

ŵ

Select and press ①

Tool Icons

Spark Ignition Monitors Copmpression Ignition Monitors

- 1. From The Tool Library menu, select Icon Meaning, then press ENTER ← .
  - The Icon Meaning menu displays.
- - The screen shows a list of Monitors for the selected category.
  - Press M to return to the Icon Meaning menu. If desired, repeat step 2 to view additional Icon Meanings.
- 3. When you have finished viewing the descriptions, press  ${\bf M}$  as necessary to return to the Main Menu.

#### Using the DTC Library (OBD1)

- From the Tool Library menu, select DTC Library, then press ENTER ←.
  - The Select Library screen displays.
- 2. Select OBD1 Library, then press ENTER ←J.

|                    | DTC Library             |  |
|--------------------|-------------------------|--|
| Select and press 🕲 |                         |  |
| OBD1 LI            | brary                   |  |
| OBD2 LI            | rary                    |  |
| Back               |                         |  |
|                    |                         |  |
|                    |                         |  |
|                    | Press [7] for Main Menu |  |

|                    | Tool Library           |  |  |
|--------------------|------------------------|--|--|
| Select and press 🥥 |                        |  |  |
| Icon Me            | aning                  |  |  |
| DTC LIB            | агу                    |  |  |
| LED Me             | ining                  |  |  |
|                    |                        |  |  |
|                    |                        |  |  |
|                    | Press Cl for Main Menu |  |  |

loon Meening

Press 🗋 to go back

- The Select Manufacturer screen displays.
- 3. Select the desired vehicle manufacturer, then press ENTER ← .
- 4. The Enter DTC screen displays.
  - The screen shows the code "001," with the first "0" highlighted. Press UP ▲ and DOWN ▼, as necessary, to scroll to the first digit of the DTC, then press DTC/FF.

| DTC Library          |
|----------------------|
| 001                  |
| Press 📑 to select    |
| Press 🔁 to view      |
|                      |
|                      |
|                      |
| Press Ther Main Menu |
|                      |

60

- The selected character displays solid, and the next character is highlighted.
- Select the remaining digits in the DTC in the same way. When you have selected all the DTC digits, press ENTER ↓ to view the DTC definition.
- When you have finished viewing the DTC definition, select Back, then press ENTER
   ↓ to return to the Enter DTC screen and enter additional DTCs; or, press M to return to the Main Menu.

| 60                  |                                                                             |
|---------------------|-----------------------------------------------------------------------------|
|                     | DTC Library                                                                 |
| 34 - Ma<br>signal v | inifold absolute pressure (MAP) sensor<br>roltage is low during ignition on |
| Select              | and press 🕲                                                                 |
| Back                |                                                                             |
|                     |                                                                             |
|                     |                                                                             |
|                     | Press [7] for Main Menu                                                     |

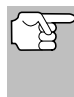

If a definition for the DTC you entered is not available, an advisory message shows. Select **Back**, then press **ENTER**  $\triangleleft$  to return to the Enter DTC screen and enter additional DTCs; or, press **M** to return to the Main Menu.

#### Using the DTC Library (OBD2)

- 1. From the Tool Library menu, select DTC Library, then press ENTER ←J.
  - The Select Library screen displays.
- Select OBD2 Library, then press ENTER -
  - The Select Manufacturer screen displays.
- 3. Select the desired vehicle manufacturer, then press ENTER ←J.
  - The Enter DTC screen displays. The screen shows the code "P0001," with the "P" highlighted.
- Use the UP ▲ and DOWN ▼ buttons, as necessary, to scroll to the desired DTC type (P=Powertrain, U=Network, B=Body, C=Chassis), then press DTC/FF.

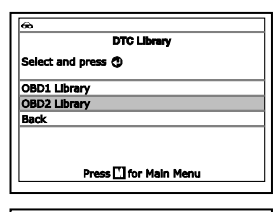

| Select Make<br>Select and press (2) |           |  |
|-------------------------------------|-----------|--|
| Back                                | Acura     |  |
| AM General                          | Audi      |  |
| BMW                                 | Bulck     |  |
| Cadillac                            | Chevrolet |  |
| Chrysler                            | Daewoo    |  |
| Dodge                               | Eagle     |  |
| Prev, Page                          | Next Page |  |

# Additional Tests ADJUSTMENTS AND SETTINGS

- The selected character displays solid, and the next character is highlighted.
- When you have finished viewing the DTC definition, highlight **Back**, then press **ENTER** ← to return to the Enter DTC screen and enter additional DTCs; or, press M to return to the Main Menu.

| _ |
|---|
| ] |
| 1 |
|   |
|   |
|   |
| _ |
|   |
|   |
|   |
|   |
|   |
|   |
|   |
|   |

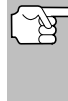

If a definition for the DTC you entered is not available, an advisory message shows. Highlight **Back**,

then press **ENTER ↓** to return to the Enter DTC screen and enter additional DTCs; or, press **M** to return to the Main Menu.

#### Viewing LED Meanings

The **SYSTEM STATUS** LEDs on the Scan Tool provide a visual indication of the I/M Readiness status of the vehicle under test. The **LED Meaning** function provides a description of the meanings of the green, yellow and red **SYSTEM STATUS** LEDs.

- 1. From the Tool Library menu, select LED Meaning, then press ENTER ←J.
  - The LED Meaning screen displays.
  - The screen provides a description of the meanings of the green, yellow and red SYSTEM STATUS LEDs.
- When you have finished viewing the LED meanings, press M to return to the Main Menu.

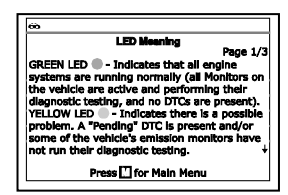

# ADJUSTMENTS AND SETTINGS

The Scan Tool lets you make several adjustments and settings to configure the Scan Tool to your particular needs. The following adjustments and settings are available.

- Adjust Brightness: Adjusts the brightness of the display screen.
- Audible Tone: Turns the Scan Tool's audible tone "on" and "off." When turned "on," a tone sounds each time a button is pressed.
- Footer Messages: Turns the navigational "footers" at the bottom of most display screens "on" and "off."
- Hotkey Legend: Shows functional descriptions for the Scan Tool's hotkeys.

## Additional Tests Adjustments and settings

- Language Selection: Sets the display language for the Scan Tool to English, French or Spanish.
- Unit of Measurement: Sets the Unit of Measurement for the Scan Tool's display to USA or metric.

#### To enter the Tool Settings mode:

- 1. While linked to the vehicle, press and release the **M** button.
  - The Main Menu displays.
- 2. Select Tool Settings, then press ENTER 4.
  - The Tool Setting menu displays.
- 3. Make adjustments and settings as follows.

## Adjusting Display Brightness

- Select Adjust Brightness in the Tool Settings menu, then press ENTER ↓
  - The Adjust Brightness screen displays.
- Press UP ▲ and DOWN ▼ to make the display lighter or darker, then press ENTER ↓ to save your changes.

To return to the Tool Settings menu without making changes, press  $\mathbf{M}$ .

## Enabling/Disabling the Audible Tone

- Select Audible Tone in the Tool Settings menu, then press ENTER ←J.
  - The Audible Tone screen displays.
- Select On or Off as desired, then press ENTER ← to save your changes.

To return to the Tool Settings menu without making changes, press **M**.

#### **Enabling/Disabling Navigational Footers**

- Select Footer Messages in the Tool Settings menu, then press ENTER ←
  - The Footer Messages screen displays.

To return to the Tool Settings menu without making changes, press **M**.

Go Adjust Brightnese Select and press ᠿ Brighter ↑ Darker ↓ Press ∐ to go back

| Footer Messages    |                    |  |
|--------------------|--------------------|--|
| Select and press 👁 |                    |  |
| On                 |                    |  |
| Off                |                    |  |
|                    |                    |  |
|                    |                    |  |
|                    | Press I to do back |  |

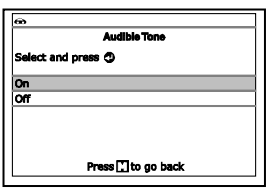

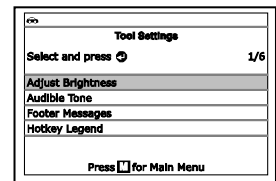

w the vehicle

Additional Tests

Hoticey Legend

Joint Control of Sector System is highlighted, the user can press any Hotkey to yulcky gain access to that system. Press ∐ fo Yain Menu. In the Main Menu, tool settings

can be adjusted and vehicle test procedure can be viewed. Press To to view Live Data.

Press 🖾 to erase codes for the selevehicle system. Press 💽 to view the System Menu. When a selected system Menu.

Press [] to go back

#### Viewing the Hotkey Legend

- 1. Select Hotkey Legend in the Tool Settings menu, then press ENTER ←J.
  - The Hotkey Legend screen displays.
  - The screen shows a functional description of each of the Scan Tool's hotkeys.
- When you have finished viewing the Hotkey Legend, press ENTER 
  to return to the Tool Settings menu.

#### Selecting the Display Language

- Select Language Selection in the Tool Settings menu, then press ENTER ↓
  - The Language Selection screen displays.
- Select the desired display language, then press ENTER ← to save your changes.

|           | Language Selection |  |
|-----------|--------------------|--|
| Select an | i press 🕲          |  |
| English   |                    |  |
| Español   |                    |  |
| Français  |                    |  |
|           |                    |  |
|           |                    |  |

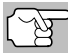

To return to the Tool Settings menu without making changes, press **M**.

#### Setting the Unit of Measurement

- 1. Select Unit of Measurement in the Tool Settings menu, then press ENTER ↓.
  - The Unit of Measurement screen displays.
- Select the desired unit of measurement, then choose Save to save your changes.

| Unit of Measurement |  |   |
|---------------------|--|---|
| Select and press 👁  |  |   |
| Standard            |  |   |
| Metric              |  | _ |
|                     |  |   |
|                     |  |   |

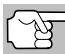

To return to the Tool Settings menu without making changes, press **M**.

#### Exiting the MENU Mode

Press M to return to the Main Menu.

Notes

Notes

Notes

## LIMITED ONE YEAR WARRANTY

The Manufacturer warrants to the original purchaser that this unit is free of defects in materials and workmanship under normal use and maintenance for a period of one (1) year from the date of original purchase.

If the unit fails within the one (1) year period, it will be repaired or replaced, at the Manufacturer's option, at no charge, when returned prepaid to the Service Center with Proof of Purchase. The sales receipt may be used for this purpose. Installation labor is not covered under this warranty. All replacement parts, whether new or remanufactured, assume as their warranty period only the remaining time of this warranty.

This warranty does not apply to damage caused by improper use, accident, abuse, improper voltage, service, fire, flood, lightning, or other acts of God, or if the product was altered or repaired by anyone other than the Manufacturer's Service Center.

The Manufacturer, under no circumstances shall be liable for any consequential damages for breach of any written warranty of this unit. This warranty gives you specific legal rights, and you may also have rights, which vary from state to state. This manual is copyrighted with all rights reserved. No portion of this document may be copied or reproduced by any means without the express written permission of the Manufacturer. THIS WARRANTY IS NOT TRANSFERABLE. For service, send via U.P.S. (if possible) prepaid to Manufacturer. Allow 3-4 weeks for service/repair.

# SERVICE PROCEDURES

If you have any questions, require technical support or information on UPDATES and OPTIONAL ACCESSORIES, please contact your local store, distributor or the Service Center.

#### USA & Canada:

(800) 544-4124 (6:00 AM-6:00 PM PST, Monday through Saturday)

All others: (714) 241-6802 (6:00 AM-6:00 PM PST, Monday through Saturday)

**FAX:** (714) 241-3979 (24 hr.)

Web: <u>www.innova.com</u>

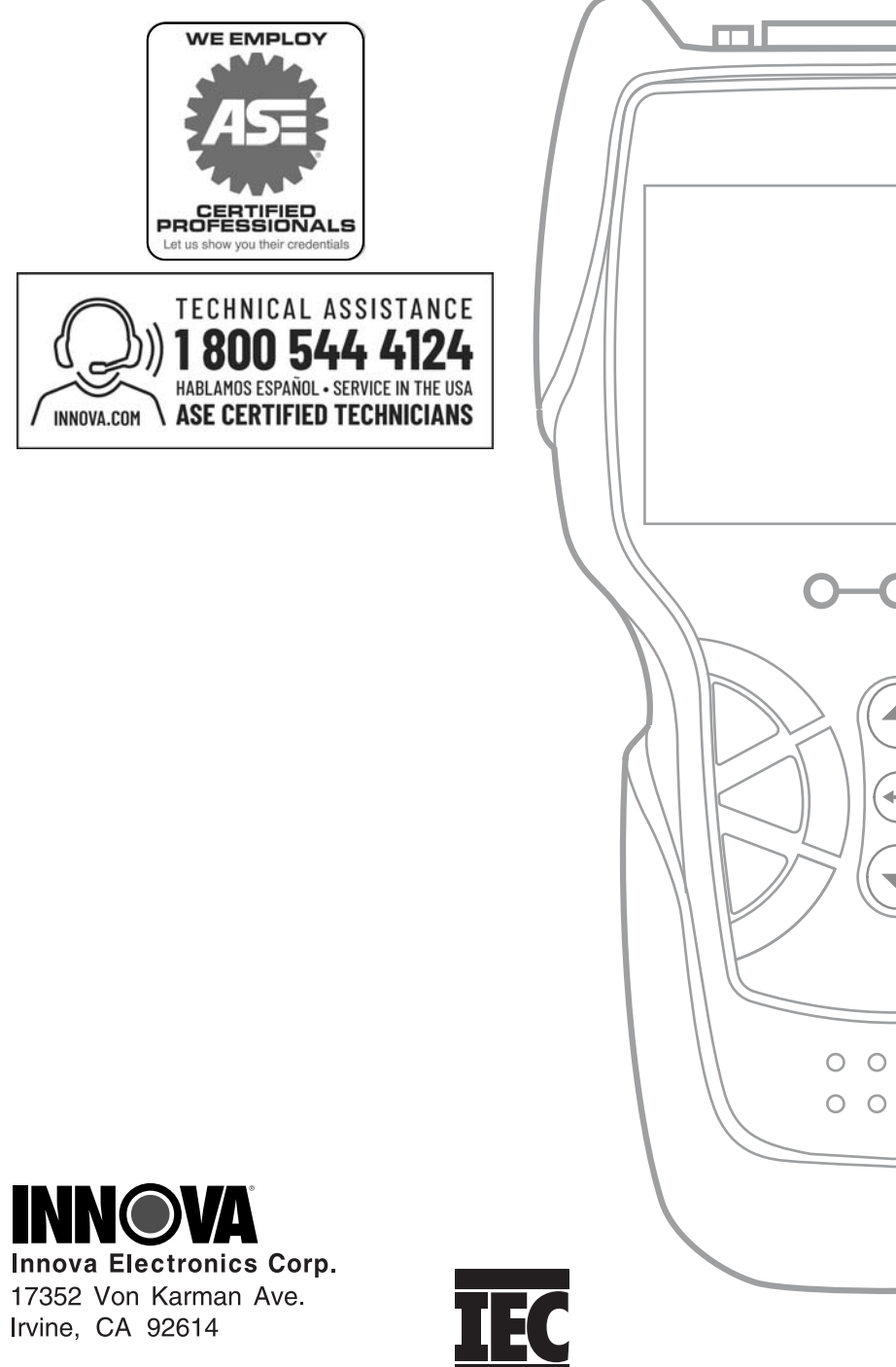

Copyright © 2020 IEC. All Rights Reserved.